# Podiatry Procedures Chair

Model Numbers:

# 646

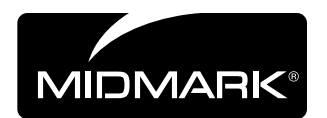

Service and Parts Manual

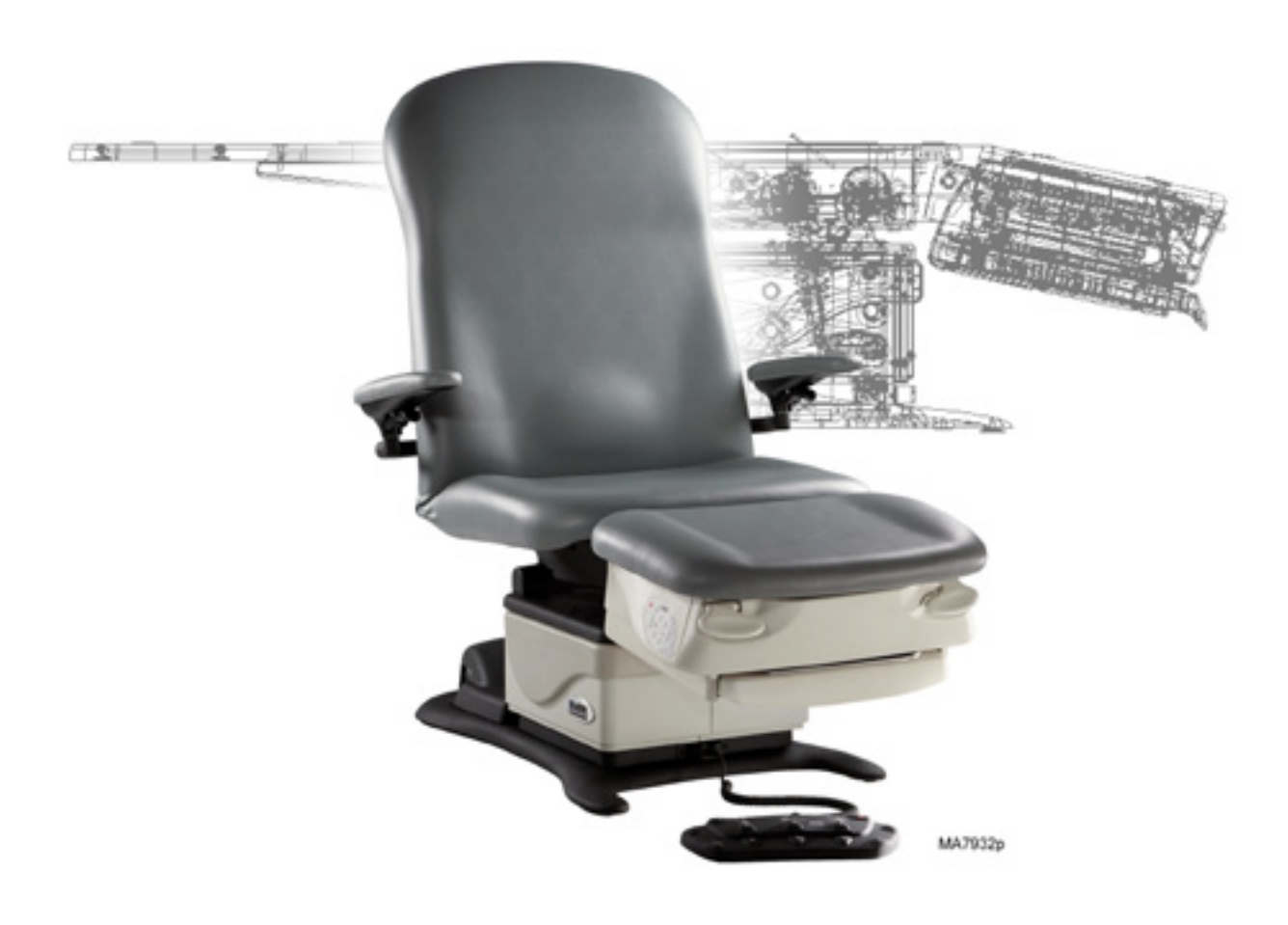

FOR USE BY MIDMARK TRAINED TECHNICIANS ONLY

Section A

Β

Section

## **GENERAL INFORMATION**

| 111 |
|-----|
| iii |
| iii |
| iv  |
|     |
| iv  |
|     |
| v   |
|     |

# **TROUBLESHOOTING**

| Troubleshooting Chart  | A-2  |
|------------------------|------|
| Power to the Chair     | A-5  |
| <u>Back Up / Down</u>  | A-6  |
| Tilt Up / Down         | A-8  |
| Crash Avoidance System | A-10 |
| QuickChair Function    | A-11 |
| Chair Receptacles      | A-13 |
| Foot Extension         | A-14 |
|                        |      |

#### **TESTING & ADJUSTMENTS**

| Foot Control / Touch Pads   | <i>B</i> -2  |
|-----------------------------|--------------|
| Actuators / Limit Switches: |              |
| <u>Back</u>                 | B-5          |
| <u>Tilt</u>                 | B-10         |
| Foot Extension /            |              |
| Limit Switch                | <i>B</i> -16 |

Section C

# **ACCESS PROCEDURES**

| PC Board Cover        | C-2 |
|-----------------------|-----|
| <u>Upholstery</u>     | C-3 |
| Foot Extension Covers | C-4 |

Section D <u>64</u>

| WIRING DIAGRAMS   |     |
|-------------------|-----|
| <u>646 (-001)</u> | D-2 |

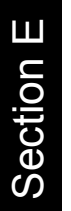

Files

**Digitally Linked** 

# <u>EXPLODED VIEWS</u> <u>646 (-001)</u>.....E-2

#### <u>REPAIR PROCEDURES & FORMS</u> Actuators / Limit Switches:

| <u>Back</u> |  |
|-------------|--|
| <u>Tilt</u> |  |

Parts Order Form...... 004-0755-00 Comments Form...... 004-0756-00 Color Selector.... www.midmark.com

#### (\*) Indicates multiple pages due to model / serial number break(s).

# Symbols

#### DANGER

Indicates an imminently hazardous situation which <u>will</u> result in serious or fatal injury if not avoided. This symbol is used only the most extreme conditions.

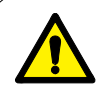

### WARNING

Indicates a potentially hazardous situation which could result in serious injury if not avoided.

# Caution

Indicates a potentially hazardous situation which <u>may</u> result in minor or moderate injury if not avoided. It may also be used to alert against unsafe practices

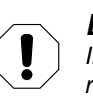

#### Equipment Alert

Indicates a potentially hazardous situation which could result in equipment damage if not avoided.

The symbols below may be used in this manual to represent the operational status of table functions and components.

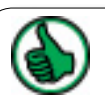

Indicates the function / component is working properly. No action required.

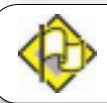

Indicates the function / component is working, but a problem exists.

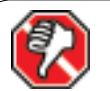

Indicates the function is not working at all, or that the component is faulty.

# **Ordering Parts**

The following information is required when ordering parts:

- Serial number & model number
- Part number for desired part
   (Refer to Section E: Exploded Views & Parts Lists)

Non-warranty parts orders may be faxed to Midmark using the Fax Order Form in the back of this manual.

For warranty parts orders, call Midmark's Technical Service Department with the required information.

Hours: 8:00 am to 5:00 p.m. EST (Monday thru Friday) Phone: 1-800-Midmark

# Serial Number Location

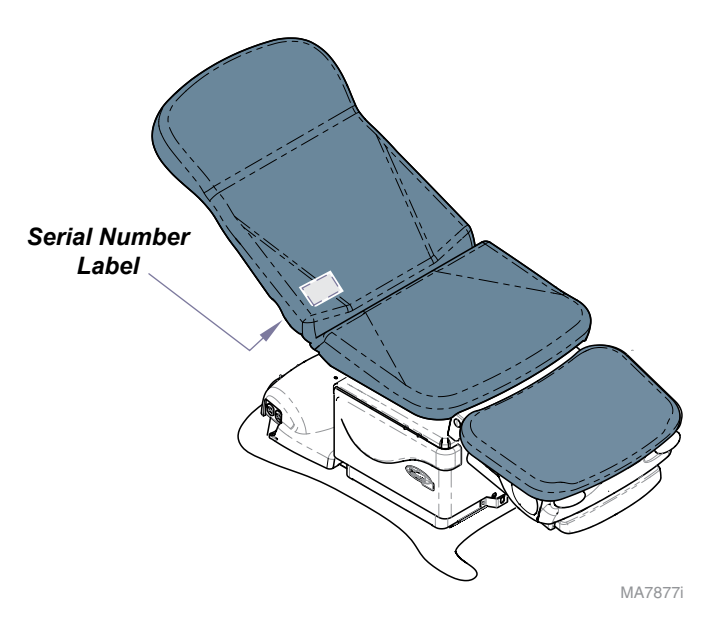

# Specifications

| Patient Weight (max):                    | 450 lbs (204 kg)                                         |
|------------------------------------------|----------------------------------------------------------|
| Weight of Chair:                         | 290 lbs (131 kg)                                         |
| Power Cord Length:                       | 8 ft (244 cm)                                            |
| Foot Control Voltage:                    | 10 VAC, SELV (Safety Extra Low Voltage)                  |
| Chair Receptacle<br>Maximum Load:        | 115 VAC, 3 amps, 50 / 60 Hz                              |
| Duty Cycle<br>(Motor Run Time):          | Intermittent Operation<br>(30 seconds ON - 5 mintes OFF) |
| Protection against<br>ingress of fluids: | Ordinary Equipment<br>Foot control <u>only</u> : IPX1    |
| Classifications:                         | Class 1, Type B, Applied Part                            |
| Electrical Requirements:                 | See model identification chart below                     |
| Regulatory Compliance:                   | See model identification chart below                     |

Equipment not suitable for use in the presence of a flammable anesthetic mixture with air, oxygen, or nitrous oxide.

**Back Function** Full Down: 0° <u>+</u>1/2° Full Up: 80° <u>+</u>3°

# Model Identification / Compliance Chart

|         |                                                                         |               | Complies To                      | :                        | Elect          | rical Rat | ings:          |
|---------|-------------------------------------------------------------------------|---------------|----------------------------------|--------------------------|----------------|-----------|----------------|
| Model   | Description                                                             | UL<br>60601-1 | CAN / CSA<br>22.2,<br>#601.1-M90 | EN<br>60601-1-2<br>(EMC) | VAC<br>+/- 10% | Amps      | Cycles<br>(Hz) |
| 646-001 | Two-FunctionChair<br>(Back & Tilt)<br>Non-Programmable<br>w/Receptacles | •             | •                                | •                        | 115            | 6.0       | 60             |

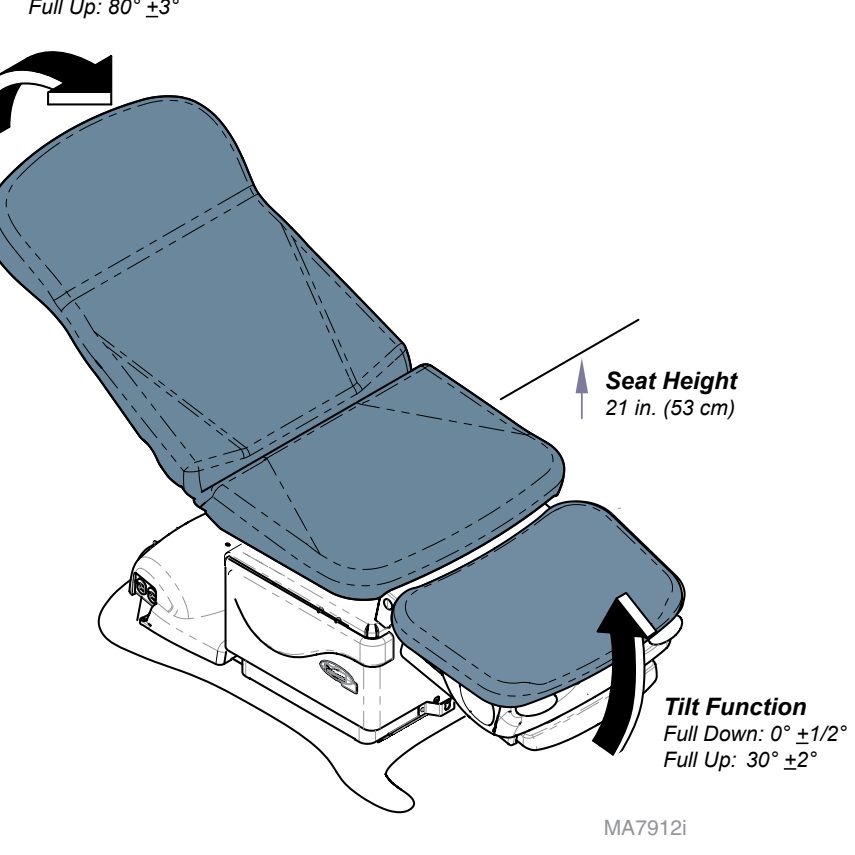

# Scheduled Maintenance / Cleaning Chart

| Interval            | Inspection / Service | Description                                                                                                    |
|---------------------|----------------------|----------------------------------------------------------------------------------------------------|
| Weekly              |                      | Clean upholstery with appropriate diluted bleach solution 10:1 (water: bleach)                                                                                                    |
|                     | Cleaning             | Wipe painted metal & plastic surfaces with a clean soft cloth and mild cleaner.<br>(Note: Periodic application of common furniture wax will ease cleaning and maintain the luster of the surfaces). |
|                     | Obvious Damage       | Visually inspect components for damage that could result in unsafe operation.                                                                                                    |
| Semi-Annually       | Mechanical Operation | Check all mechanical functions using the foot control. Repeat using the table mounted touch pads.                                                                                                   |
|                     | Labels / Decals      | Replace any missing or illegible labels.                                                                                                    |
|                     | Hardware             | All fasteners must be present and fastened securely.                                                                                                    |
|                     | Electrical System    | Inspect power cord and all wiring for damage.                                                                                                    |
|                     | Electrical System    | Be sure all electrical connections are tight.                                                                                                    |
|                     |                      |                                                                                                    |
|                     |                      |                                                                                                    |
|                     |                      |                                                                                                    |
|                     |                      |                                                                                                    |
|                     |                      |                                                                                                    |
|                     |                      |                                                                                                    |
| Date of Service:    |                      | Model Number:                                                                                                    |
| Location:           |                      | Serial Number:                                                                                                    |
| Service Technician: |                      | Notes:                                                                                                    |

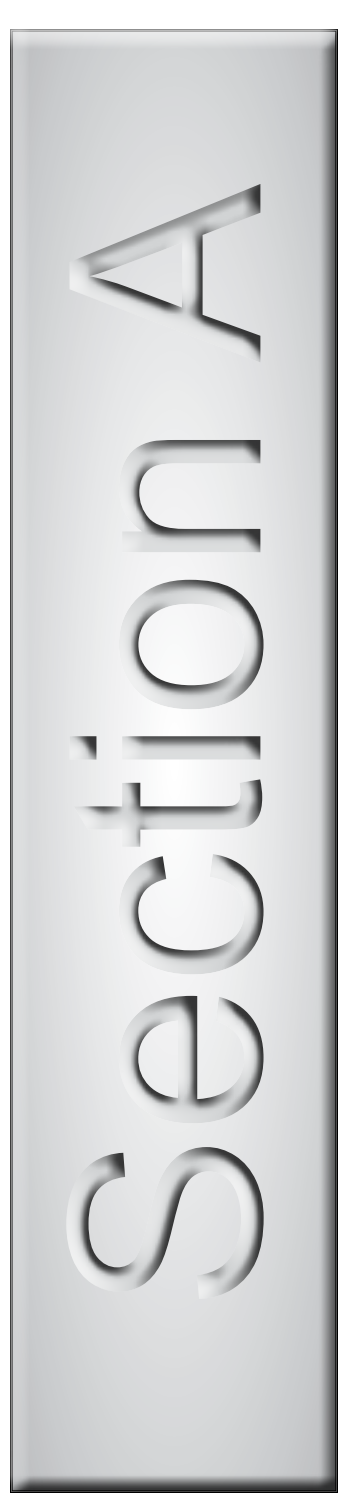

# Troubleshooting

| <u>Troubleshooting Chart</u>  | A-2  |
|-------------------------------|------|
| <u>Power to the Chair</u>     | A-5  |
| <u>Back Up / Down</u>         | A-6  |
| <u>Tilt Up / Down</u>         | A-8  |
| <u>Crash Avoidance System</u> | A-10 |
| <u>QuickChair Function</u>    | A-11 |
| <u>Chair Receptacles</u>      | A-13 |
| <u>Foot Extension</u>         | A-13 |
| Foot Extension                | A-14 |

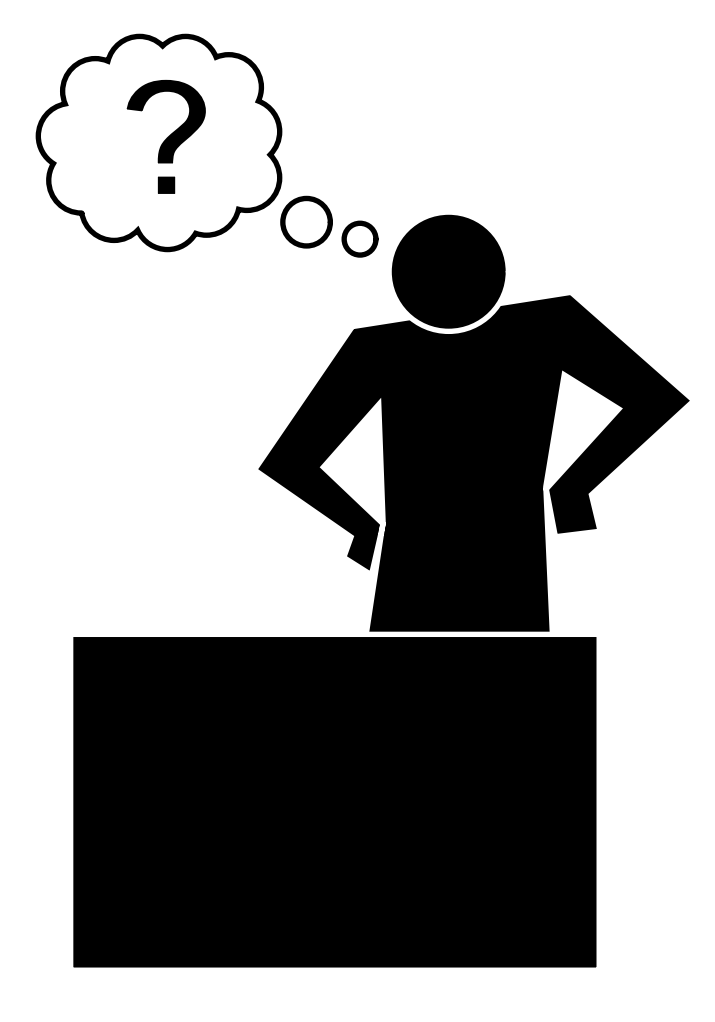

# Troubleshooting Chart

| Problem                        | Symptom                                                             | Probable Cause                                   | Check                                                                                               | Correction                                                            |
|--------------------------------|---------------------------------------------------------------------|--------------------------------------------------|----------------------------------------------------------------------------------------------------|-----------------------------------------------------------------------|
| No functions will operate.     | Power light is OFF.                                                 | Facility supply voltage.                         | Power cord connections & facility circuit breaker.                                                  | Secure power cord connections.<br>Reset circuit breaker if necessary. |
|                                |                                                                     | Primary fuse(s) blown.                           | Inspect fuses.                                                                                      | Replace faulty fuse(s).                                               |
|                                |                                                                     | Main PC board                                    | Wire connections between:<br>power cord and main PC<br>board.                                       | Secure loose connections.<br>If connections are OK,                   |
|                                | Power light is ON.                                                  | Foot control / touch pad                         | Try activating functions from each touch pad / foot control.                                        | Refer to: <u>Section B -</u><br><u>Foot Control / Touch Pads</u>      |
| No power at chair receptacles. | There is power to the chair, but no power at the chair receptacles. | Receptacle fuse(s) blown.                        | Inspect fuses                                                                                       | Replace faulty fuse(s)                                                |
|                                |                                                                     | Loose / damaged wire connections                 | Wire connections between<br>receptacle power cord &<br>table receptacles                            | Secure / repair wire connections.                                     |
| Foot extension malfunctioning. | Foot extension will not<br>lock in place.<br>- or -                 | Foot extension locking mechanism malfunctioning. | Perform <u>Locking Mechanism</u><br><u>Inspection</u> .<br>Refer to: Section B -<br>Foot Extension. | Follow instructions outlined in Section B.                            |
|                                | Foot extension will not release.                                    |                                                  |                                                                                                    |                                                                       |

| Models:       | 646 |
|---------------|-----|
| rial Numbers: | all |
|               |     |

| Problem                               | Symptom                                                      | Probable Cause                                                                                 | Check                                                                                                    | Correction                                                                                                    |
|---------------------------------------|--------------------------------------------------------------|------------------------------------------------------------------------------------------------|----------------------------------------------------------------------------------------------------|----------------------------------------------------------------------------------------------------|
| Back function not operating properly. | No Back Up or Back Down                                      | Foot control / touch pad                                                                       | Try activating functions from each touch pad / foot control.                                                                                                    | Refer to: <u>Section B -</u><br><u>Foot Control / Touch Pads</u>                                                          |
|                                       |                                                              | Loose / damaged wire connections                                                               | Check wire connections to:<br>back actuator & back limit<br>switches.Check wire connec-<br>tions between main system<br>transformer & main PC board<br>(black & white wires). | Secure any loose connections.                                                                                             |
|                                       |                                                              | Back actuator / main PC board                                                                  | Refer to: <u>Section B -</u><br><u>Back Actuator / Limit Switches</u><br>( <u>Isolating a Malfunction)</u>                                                                    | Follow test sequence outlined in Section B.                                                                               |
|                                       | No Back Up.<br>Back Down-OK.                                 | Foot control / touch pad                                                                       | Try activating functions from each touch pad / foot control.                                                                                                    | Refer to: <u>Section B -</u><br>Foot Control / Touch Pads                                                                 |
|                                       | <i>-OR-</i><br>No Back Down.<br>Back Up-OK.                  | <u>(No Back UP)</u><br>Back Up limit switch<br><u>(No Back Down)</u><br>Back Down limit switch | Wire connections to limit switch.                                                                                                    | Replace back limit switch / bracket<br>assembly. Refer to:<br><u>Section B - Back</u><br><u>Actuator / Limit Switches</u> |
|                                       |                                                              | Back actuator / main PC board                                                                  | Refer to: <u>Section B - Back</u><br><u>Actuator / Limit Switches</u><br>( <u>Isolating a Malfunction)</u>                                                                    | Follow test sequence outlined in Section B.                                                                               |
|                                       | Back drifts down.                                            | Back actuator / motor coupler                                                                  |                                                                                                    | Replace motor coupler.<br>Refer to: <u>Section B - Back</u><br><u>Actuator / Limit Switches</u>                           |
|                                       | Noisy operation (grinding, squeaking, etc.)                  | Back actuator                                                                                  | Refer to: <u>Section B - Back</u><br><u>Actuator / Limit Switches</u><br>( <u>Isolating a Malfunction)</u>                                                                    | Follow instructions outlined in Section B.                                                                                |
|                                       | Back function moves slowly,<br>and/or will not lift patient. | Patient exceeded 450 lb weight limit                                                           | -                                                                                                    | Inform staff that max patient weight is 450 lbs.                                                                          |
|                                       |                                                              | Low voltage to table                                                                           | Check supply voltage.<br>Required: 115 VAC <u>+</u> 10%                                                                                                    | Connect adequate supply voltage.                                                                                          |
|                                       |                                                              | Back actuator motor                                                                            | Perform <u>Actuator Motor Test</u> .<br>Refer to: Section B - Back<br>Actuator / Limit Switches                                                                               | Follow test sequence outlined in Section B.                                                                               |

| Models:         | 646 |
|-----------------|-----|
| Serial Numbers: | all |

| Problem                               | Symptom                                                        | Probable Cause                                   | Check                                                                                                    | Correction                                                                                                    |
|---------------------------------------|----------------------------------------------------------------|--------------------------------------------------|----------------------------------------------------------------------------------------------------|----------------------------------------------------------------------------------------------------|
| Tilt function not operating properly. | No Tilt Up or Tilt Down                                        | Foot control / touch pad                         | Try activating functions from each touch pad / foot control.                                               | Refer to: <u>Section B -</u><br>Foot Control / Touch Pads                                                             |
|                                       |                                                                | Loose / damaged wire connections                 | Check wire connections to:<br>tilt actuator, tilt down limit switch.                                       | Secure any loose connections.                                                                                         |
|                                       |                                                                | Tilt actuator / main PC board                    | Refer to: <u>Section B -</u><br><u>Tilt Actuator / Limit Switches</u><br>( <u>Isolating a Malfunction)</u> | Follow test sequence outlined in Section B.                                                                           |
|                                       | No Tilt Up.<br>Tilt Down-OK.                                   | Foot control / touch pad                         | Try activating functions from each touch pad / foot control.                                               | Refer to: <u>Section B -</u><br>Foot Control / Touch Pads                                                             |
|                                       | <i>-OR-</i><br>No Tilt Down.<br>Tilt Up-OK.                    | ( <u>No Tilt Down)</u><br>Crash Avoidance System | Refer to: <u>Section B - Tilt</u><br><u>Actuator / Limit Switch</u><br>(Isolating a Malfunction)           | Follow test sequence outlined in Section B.                                                                           |
|                                       |                                                                | ( <u>No Tilt Down)</u><br>Tilt Down limit switch | Wire connections to limit switch.                                                                          | If connections are OK,<br>perform <u>Limit Switch Test</u> .<br>Refer to: Section B -<br>Tilt Actuator / Limit Switch |
|                                       |                                                                | Tilt actuator / main PC board                    | Refer to: <u>Section B - Tilt</u><br><u>Actuator / Limit Switch</u><br>(Isolating a Malfunction)           | Follow test sequence outlined in Section B.                                                                           |
|                                       | Tilt Up / Down - OK,<br>but <i>"beeps"</i> in full UP position | Sensor PC board                                  | Perform <u>Sensor PC Board Check.</u><br>Refer to: Section B -<br>Tilt Actuator / Limit Switch             | Replace Sensor PC Board<br>if necessary.                                                                              |
|                                       | Seat drifts down.                                              | Tilt actuator / motor coupler                    | -                                                                                                    | Replace motor coupler.<br>Refer to: <u>Section B -</u><br><u>Tilt Actuator / Limit Switch</u>                         |
|                                       | Noisy operation (grinding, squeaking, etc.)                    | Tilt actuator                                    | Refer to: <u>Section B - Tilt</u><br><u>Actuator / Limit Switch</u><br><u>(Isolating a Malfunction)</u>    | Follow instructions outlined in Section B.                                                                            |
|                                       | Tilt function moves slowly,<br>and/or will not lift patient.   | Patient exceeded 450 lb weight limit             | -                                                                                                    | Inform staff that max patient weight is 450 lbs.                                                                      |
|                                       |                                                                | Low voltage to table                             | Check supply voltage.<br>Required: 115 VAC <u>+</u> 10%                                                    | Connect adequate supply volt-<br>age.                                                                                 |
|                                       |                                                                | Tilt actuator motor                              | Perform <u>Actuator Motor Test</u> .<br>Refer to: Section B -<br>TiltActuator / Limit Switch               | Follow test sequence outlined in Section B.                                                                           |
| Models: 646                           |                                                                |                                                  |                                                                                                    |                                                                                                    |

all

Serial Numbers:

# Power to the Chair

This illustration shows only the components / wiring that affect ALL CHAIR FUNCTIONS.

#### Facility Supply Voltage / Main PC Board

With the chair's power cord properly connected, facility supply voltage (115 VAC) is supplied to the main PC board. Current flows thru the two primary fuses (F1 & F2) to the transformer on the PC board. [F4 fuse protects the transformer].

The transformer reduces the line voltage and supplies 14 VAC to the foot control & the two touch pads.

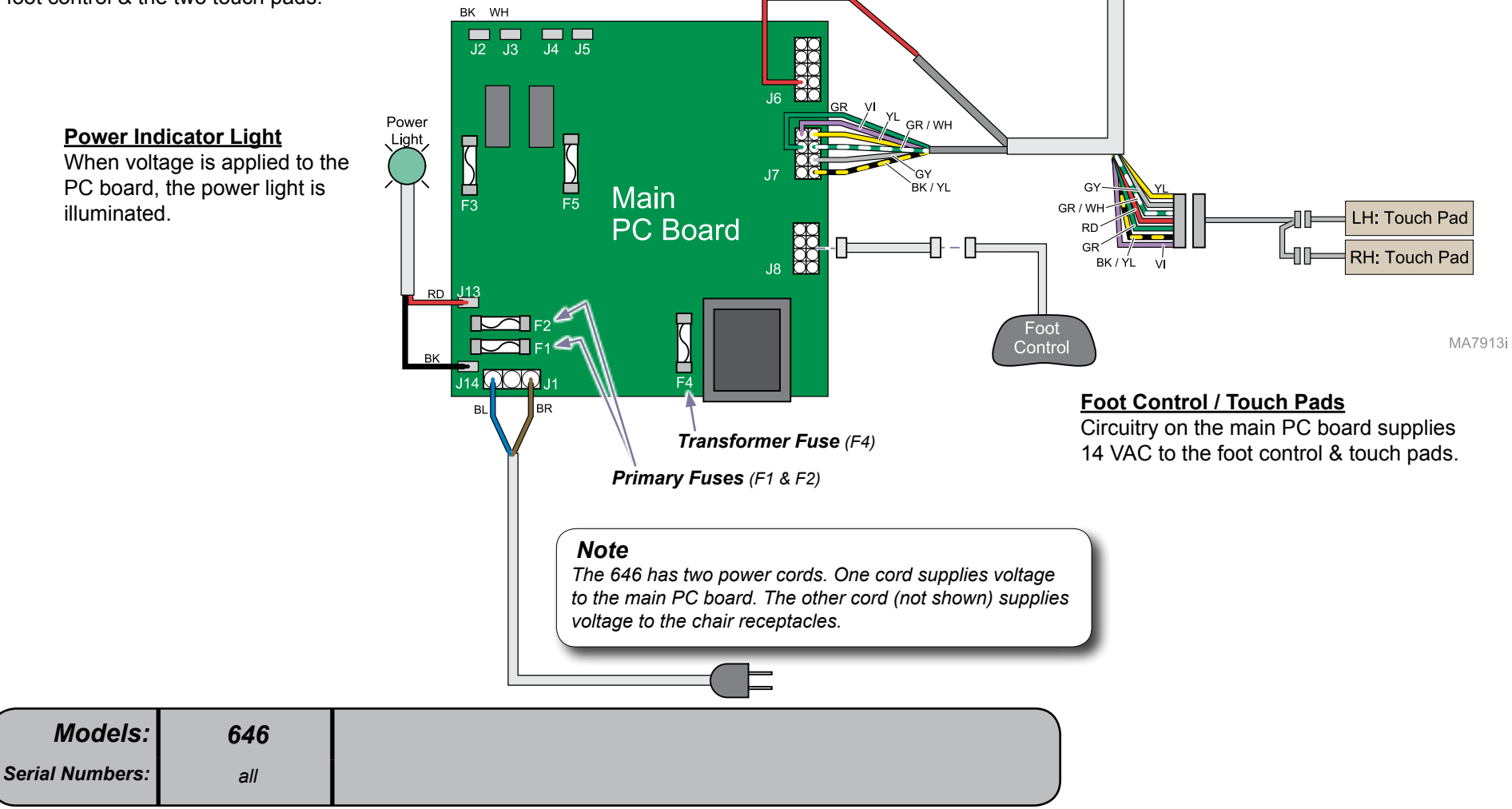

RD

# Back UP / DOWN Function

This illustration shows only the components / wiring that affect the Back UP / DOWN function. Refer to the following page for a detailed description of Back UP / DOWN operation.

| <u>No Back Up or Back Down</u><br><u>No Back Up. Back Down - OK</u><br>No Back Down. Back Up - OK | A-3<br>A-3<br>A-3 |
|---------------------------------------------------------------------------------------------------|-------------------|
| Back drifts down                                                                                  | A-3               |
| (grinding, squeaking, etc)                                                                        | A-3               |
| <u>Function moves slowly, and/or</u><br><u>will not lift patient</u>                              | A-3               |

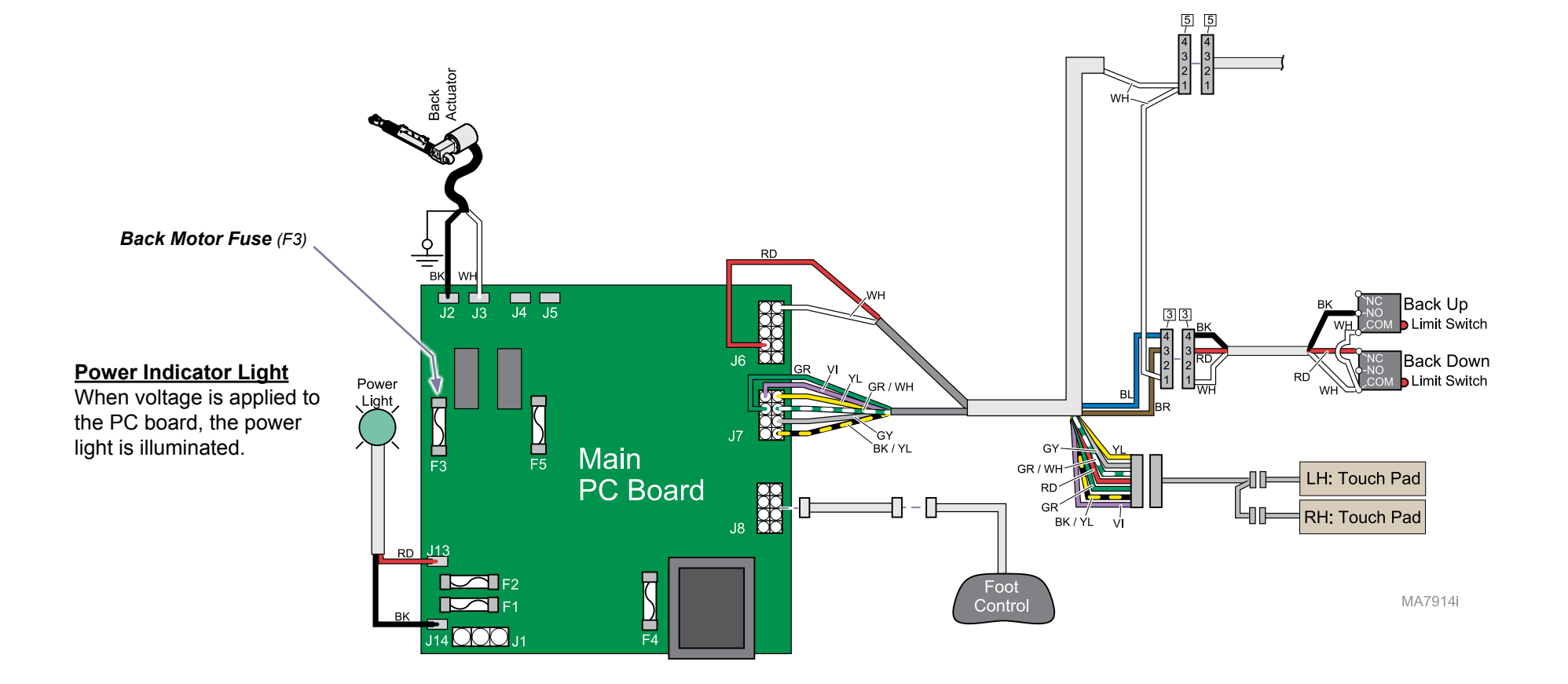

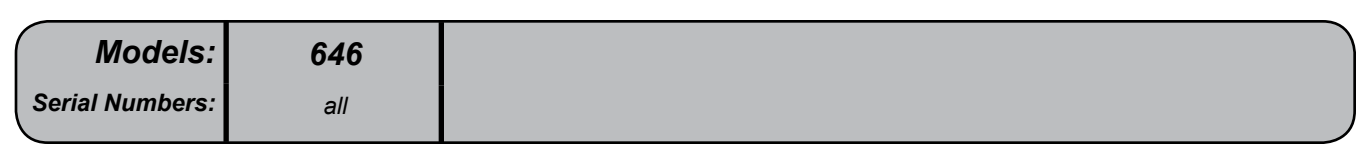

# Back UP / DOWN Function

#### Is there power to the table?

When voltage is present at the PC board, the power light is illuminated. [Refer to 'Power to the Table" for description of current flow to the PC board].

#### Power to Foot Control / Touch Pads

Circuitry on the PC board supplies 14 VAC to the foot control & touch pads.

#### **Back Up Operation**

When the Back Up function is activated, current flows thru the foot control / touch pad back to the main PC board. Circuitry on the main PC board supplies approximately 48 VDC to the back actuator motor.

The actuator motor runs and raises the back section.

#### Note

The main PC board continuously monitors the back up limit switch.

*If the back up limit switch is tripped (closed), the Back Up function will not operate.* 

#### Actuator motor runs until:

- 1. Foot control / touch pad button is released.
- 2. Back Up limit switch is tripped.
- 3. Overcurrent protection tripped
- 4. Software timeout is reached (30 seconds).

#### **Back Down Operation**

When the Back Down function is activated, current flows thru the foot control / touch pad back to the main PC board. Circuitry on the main PC board supplies approximately 44 VDC to the back actuator motor.

The actuator motor runs and lowers the back section.

#### Note

The main PC board continuously monitors the back down limit switch.

*If the back down limit switch is tripped (open), the Back Down function will not operate.* 

#### Actuator motor runs until:

- 1. Foot control / touch pad button is released.
- 2. Back Down limit switch is tripped.
- 3. Emergency Stop button is pressed.
- 4. Overcurrent protection tripped
- 5. Software timeout is reached (30 seconds).

Models:646Serial Numbers:all

# Tilt UP / DOWN Function

This illustration shows only the components / wiring that affect the Tilt UP / DOWN function. Refer to the following page for a detailed description of Tilt UP / DOWN operation.

| <u>No Tilt Up or Tilt Down</u>    | A-4 |
|-----------------------------------|-----|
| <u>No Tilt Up. Tilt Down - OK</u> | A-4 |
| <u>No Tilt Down. Tilt Up - OK</u> | A-4 |
| Seat drifts down                  | A-4 |
| <u>Noisy operation</u>            |     |
| (grinding, squeaking, etc)        | A-4 |
| Function moves slowly, and/or     |     |
| will not lift patient             | A-4 |
|                                   |     |

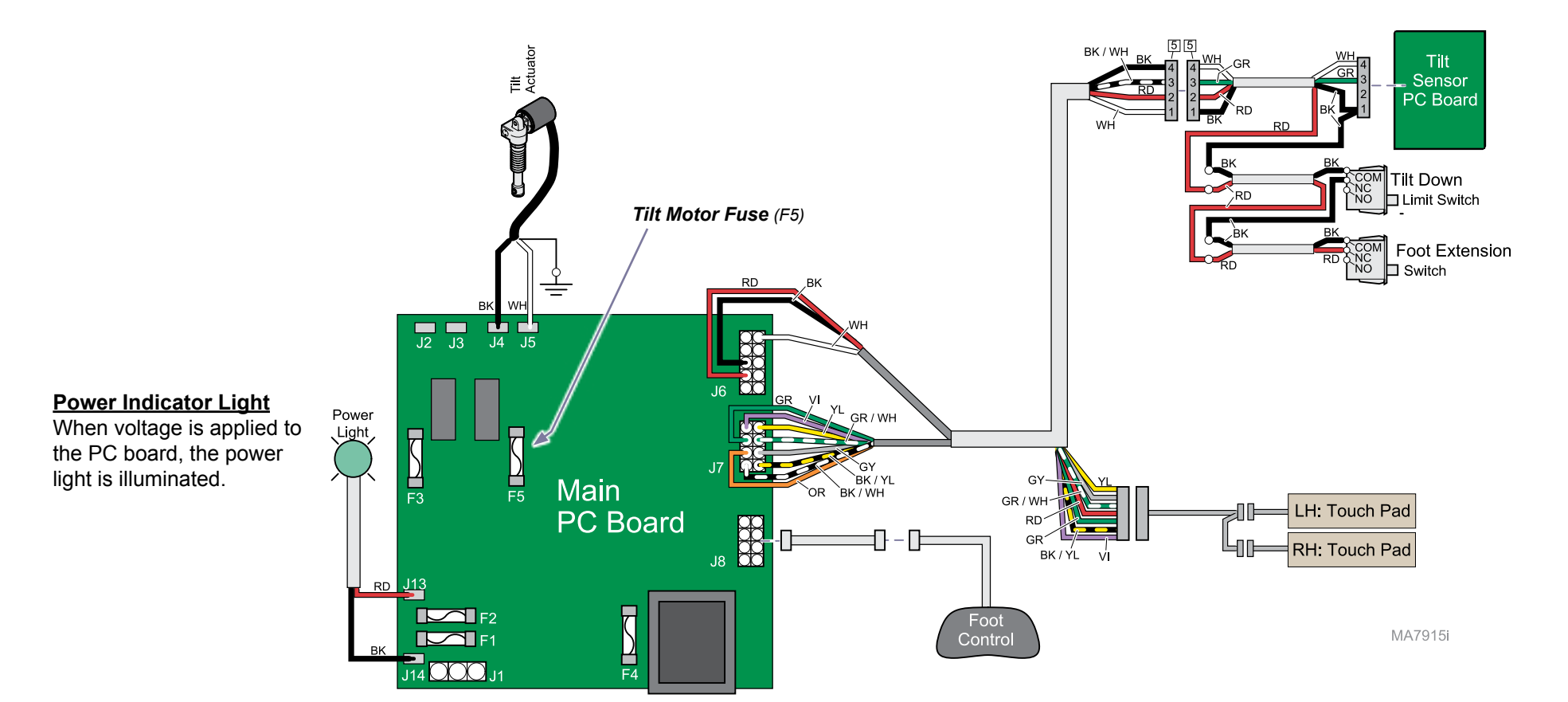

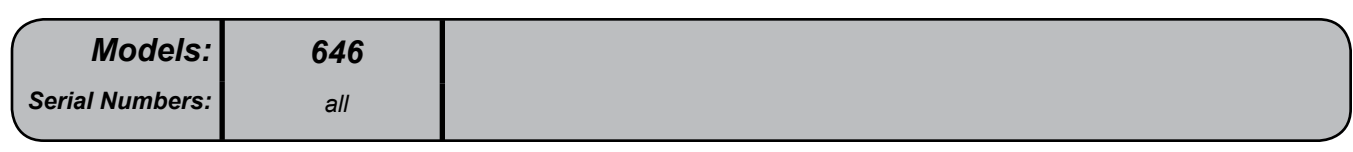

# Tilt UP / DOWN Function

#### Is there power to the table?

When voltage is present at the PC board, the power light is illuminated. [Refer to 'Power to the Table" for description of current flow to the PC board].

#### Power to Foot Control / Touch Pads

Circuitry on the PC board supplies 14 VAC to the foot control & touch pads.

## Tilt Up Operation

When the Tilt Up function is activated, current flows thru the foot control / touch pad back to the main PC board. Circuitry on the main PC board supplies approximately 48 VDC to the tilt actuator motor.

The actuator motor runs and reclines the seat section.

#### Note

The main PC board continuously monitors the tilt sensor PC board.

When the tilt sensor PC board detects that the seat section has reached its upper limit, the current flow to the tilt actuator is interrupted, and movement stops. (The sensor PC board performs like a normally closed limit switch).

#### Actuator motor runs until:

- 1. Foot control / touch pad button is released.
- 2. Tilt sensor PC board detects upper limit.
- 3. Emergency Stop button is pressed.
- 4. Overcurrent protection tripped
- 5. Software timeout is reached (30 seconds).

### **Tilt Down Operation**

When the Tilt Down function is activated, current flows thru the foot control / touch pad back to the main PC board. Circuitry on the main PC board supplies approximately 48 VDC to the tilt actuator motor.

The actuator motor runs and lowers the seat section to a flat position.

#### Note

The main PC board continuously monitors the tilt down limit switch and the foot extension switch.

If either the tilt down limit switch, or the foot extension switch is tripped (open), current flow to the tilt actuator is interrupted, and movement stops.

#### Actuator motor runs until:

- 1. Foot control / touch pad button is released.
- 2. Tilt Down limit switch is tripped.
- 3. Foot extension switch is tripped.
- 4. Emergency Stop button is pressed.
- 5. Overcurrent protection tripped
- 6. Software timeout is reached (30 seconds).

**646** all \* Refer to Section A: Crash Avoidance System for a detailed description of "crash position", and the functions that are disabled.

Models:

Serial Numbers:

# Crash Avoidance System

The Crash Avoidance System prevents damage to the table by disabling the Tilt Down function if a potential crash situation is detected.

This illustration shows only the components that are monitored by the Crash Avoidance System.

| <u>No Tilt Down function - Tilt Up OK</u> |
|-------------------------------------------|
| (chair "beeps")A-4                        |

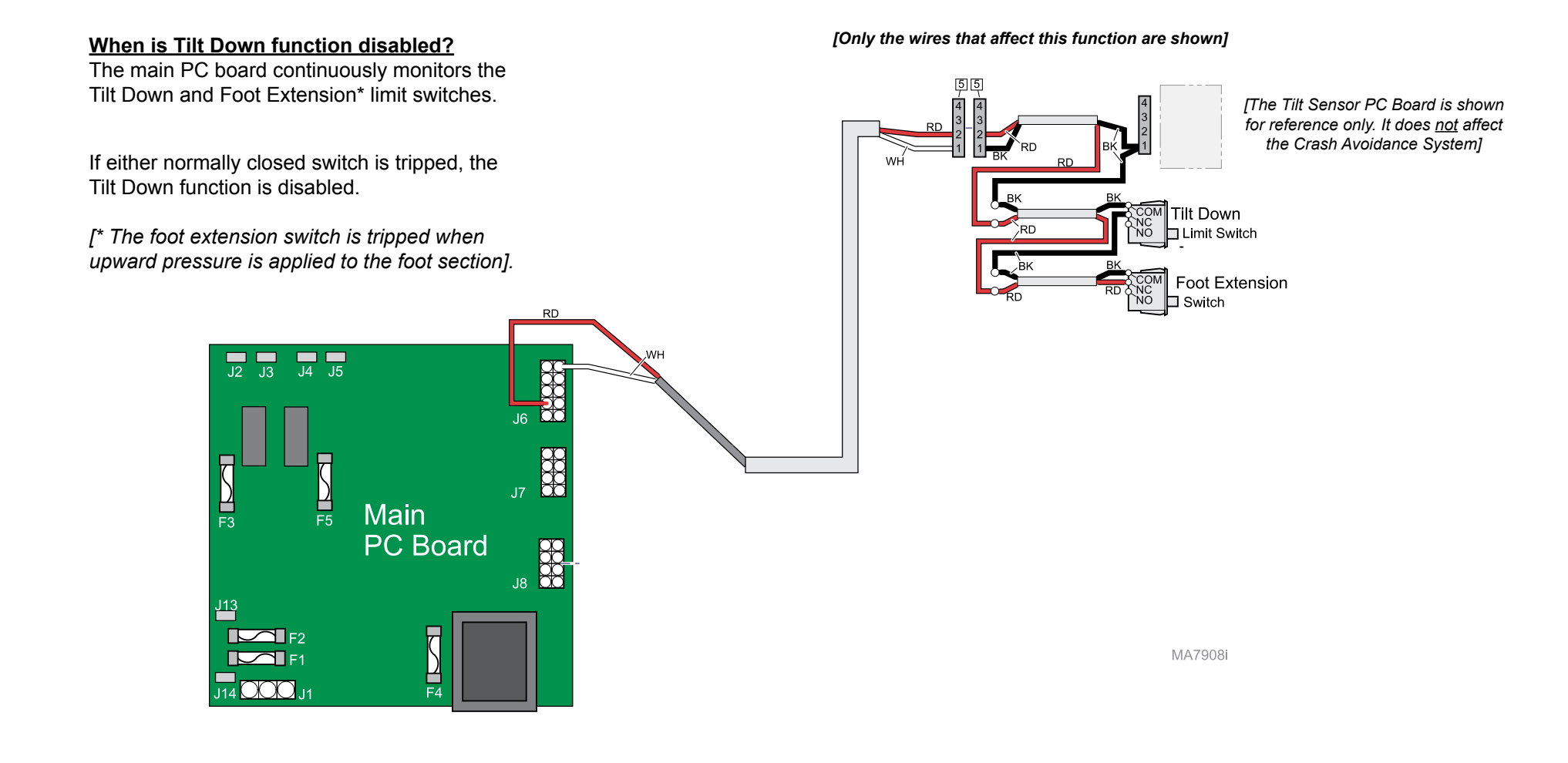

 Models:
 646

 Serial Numbers:
 all

# **QuickChair Function**

This function activates the Back Up & Tilt Down functions simultaneously to move the table into "chair position".

This illustration shows only the components that affect the QuickChair function. Refer to the following page for a detailed description of this feature.

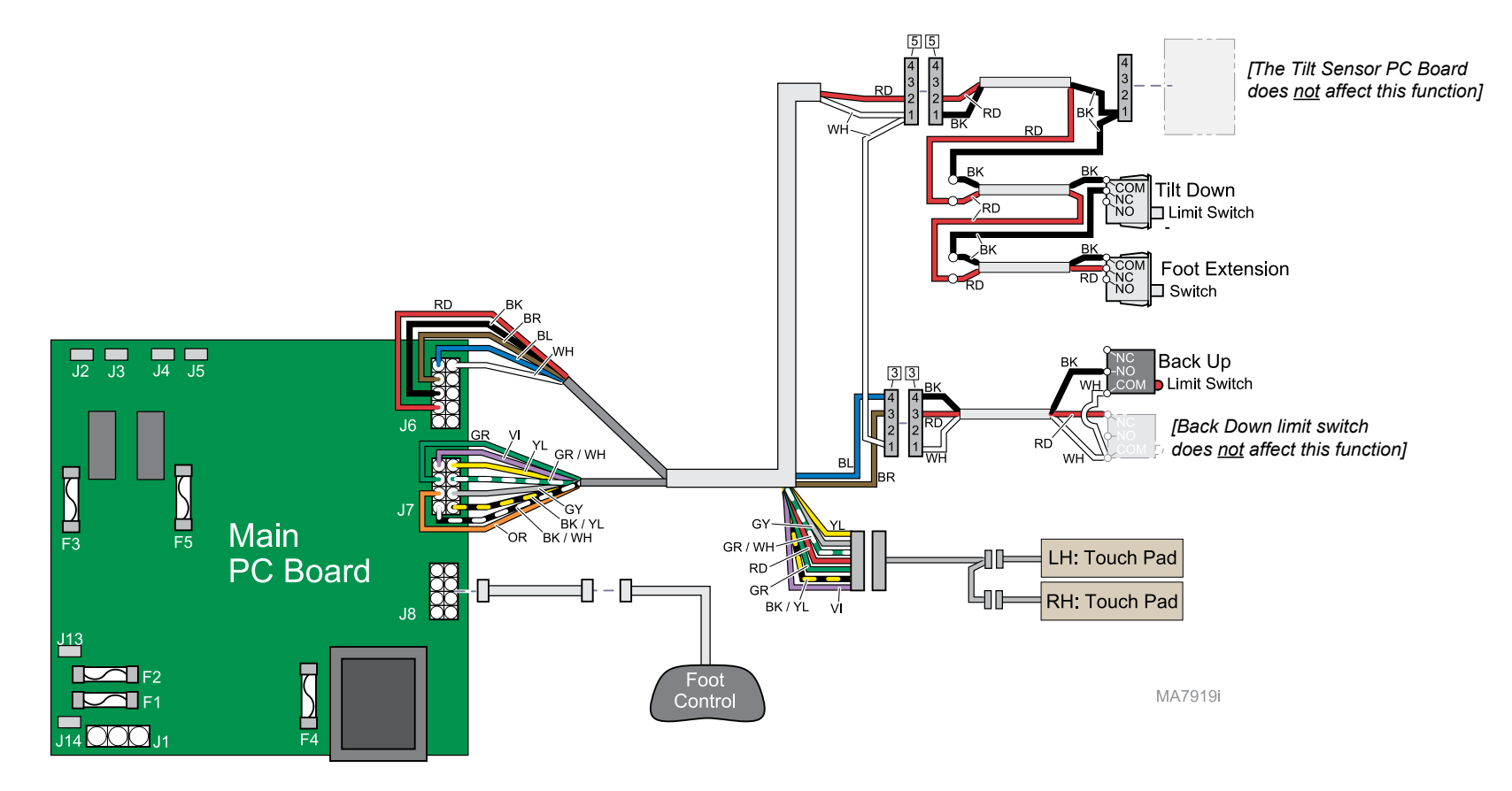

#### [Only the wires that affect this function are shown]

| Models:         | 646 |
|-----------------|-----|
| Serial Numbers: | all |

# **QuickChair Function**

#### What is "Chair Position"?

Tilt:all the way downBack:all the way up

#### How it works...

When the QuickChair button is pressed & held, the PC board activates the following functions:

*Function* Tilt Down Back Up <u>Runs until...</u> Tilt Down limit switch is tripped Back Up limit switch is tripped

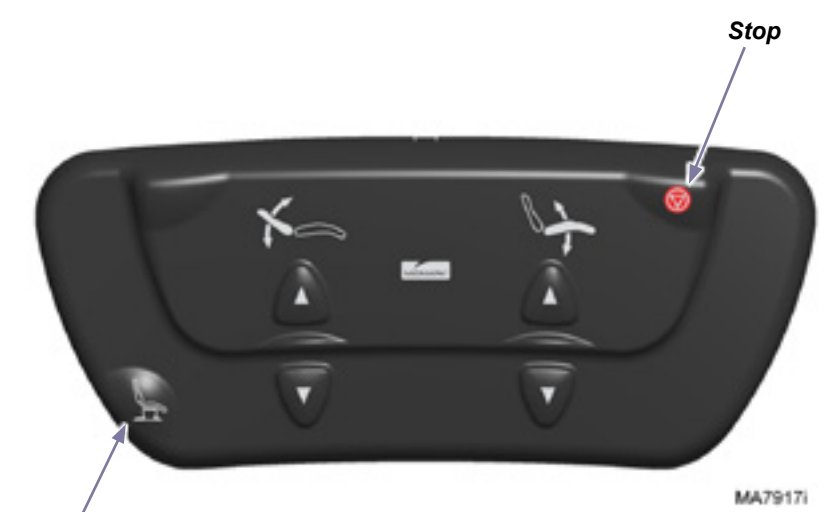

QuickChair

#### **To activate the QuickChair function...** Press & release the QuickChair button.

Note: In the event of a malfunction, press the Stop button.

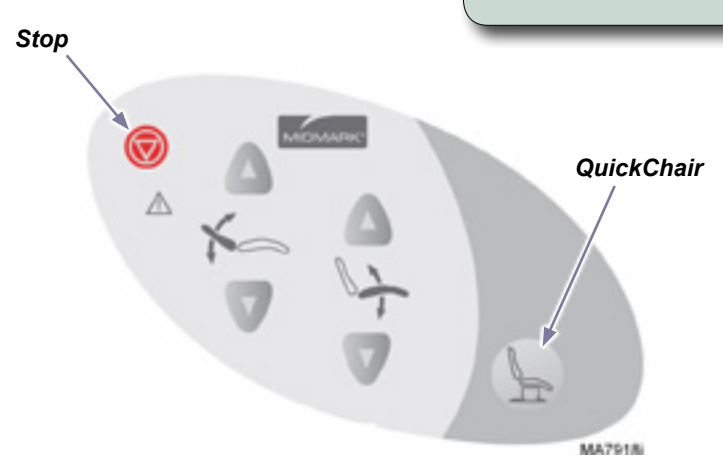

 Models:
 646

 Serial Numbers:
 all

# **Chair Receptacles**

This illustration shows only the components that affect the chair receptacles.

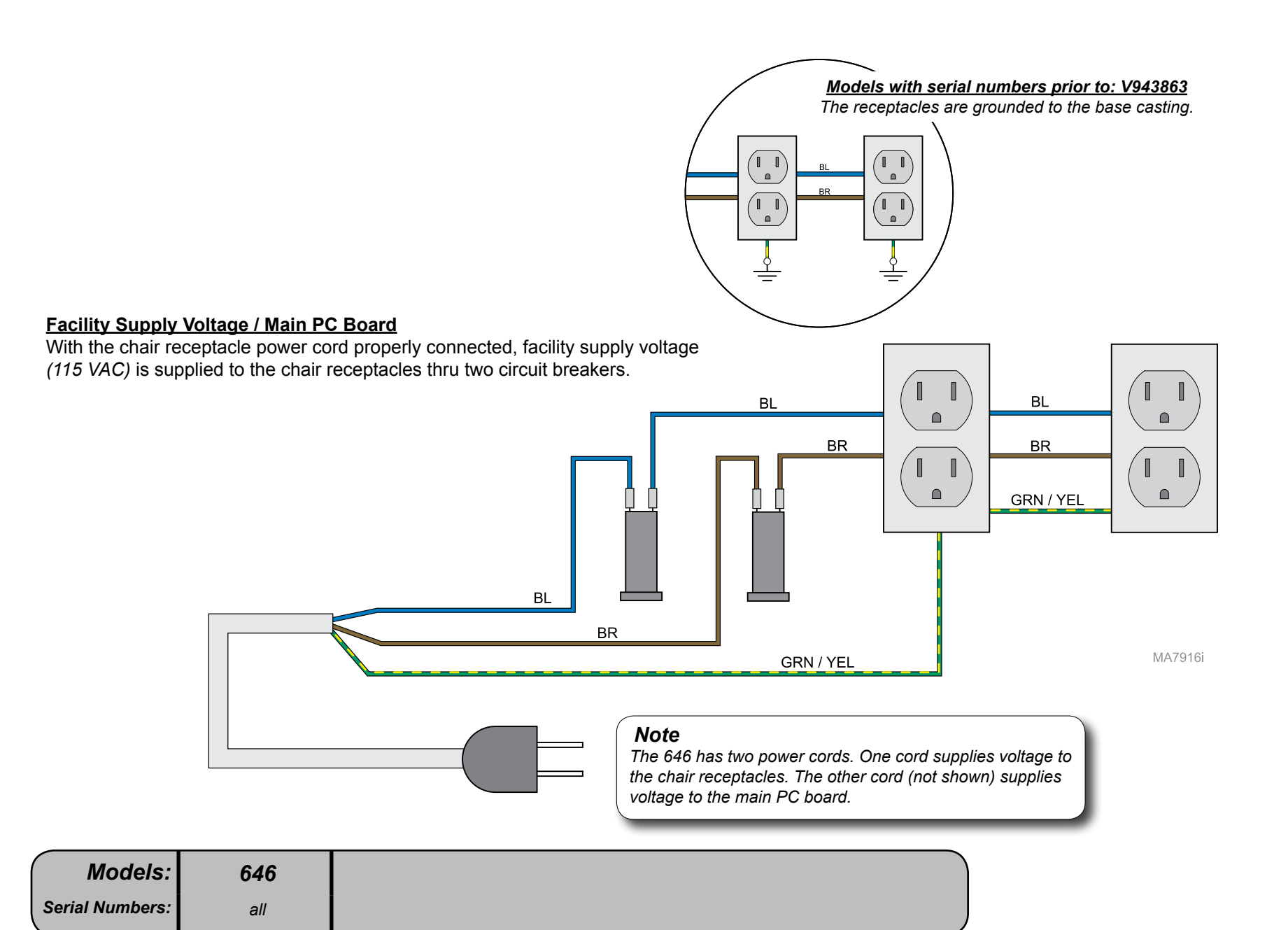

# Foot Extension

This illustration highlights the main components of the foot extension mechanism.

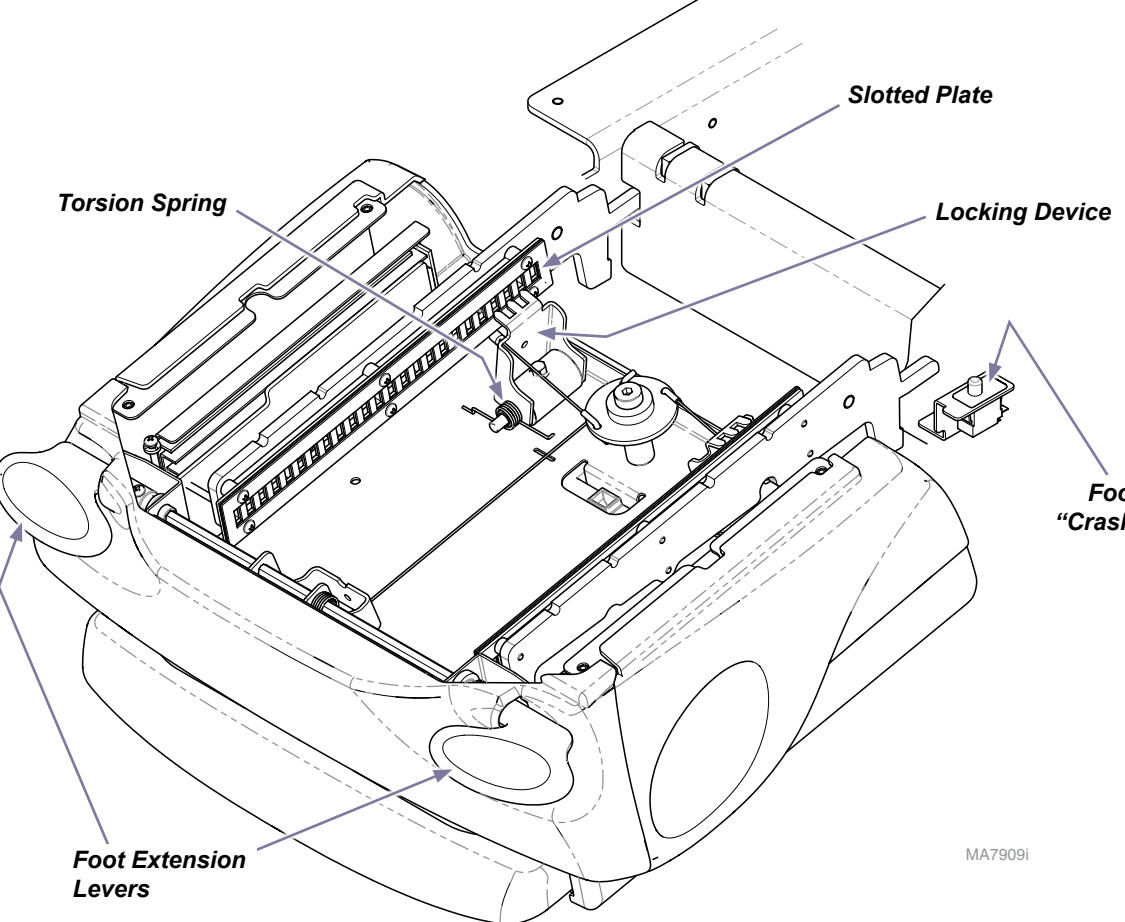

#### Locking Mechanism

When either foot extension lever is pressed, the associated linkage retracts the two locking devices. When the "teeth" on the locking devices disengage the slotted plates, the foot extension can be extended / retracted as desired.

When the foot extension levers are released, the torsion springs cause the locking devices to engage the slotted plates, locking the foot extension in place.

Foot Extension "Crash" Limit Switch

#### Foot Extension "Crash" Limit Switch

The foot extension "crash" limit switch disables the *Tilt Down* function when it is tripped. The switch is tripped when pressure is applied to the bottom of the foot extension due to contact with an object.

The limit switch does <u>not</u> affect the mechanical function of the foot extension.

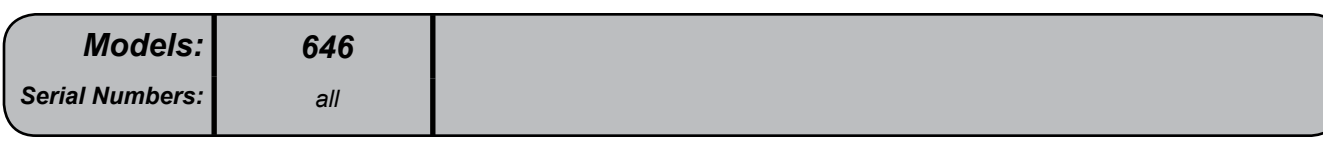

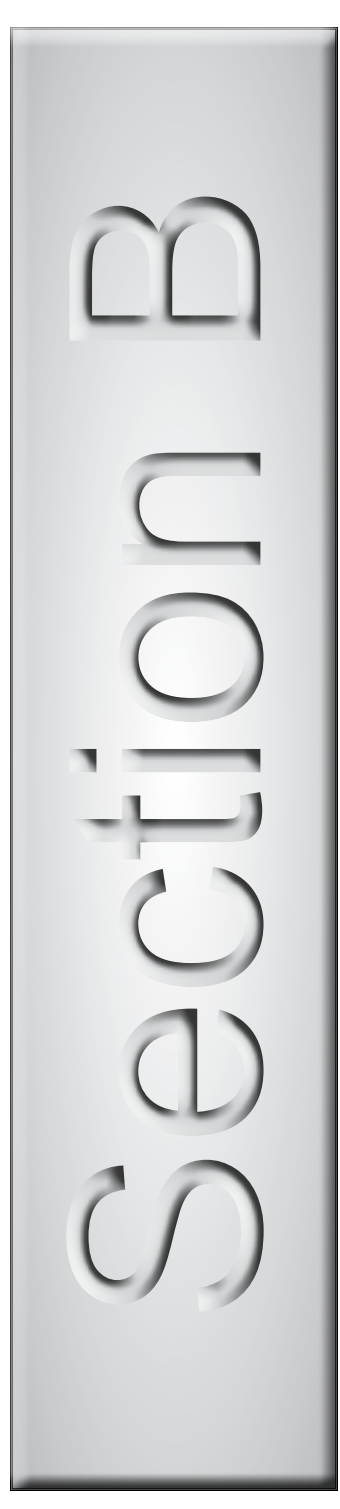

# Testing & Adjustments

| Foot Control / Touch Pads      | .B-2          |
|--------------------------------|---------------|
| Tilt Actuator / Limit Switch / | .В-Э          |
| <u>Sensor PC Board</u>         | . <i>B</i> -8 |
| Foot Extension /               |               |
| <u>"Crash" Limit Switch</u>    | B-13          |

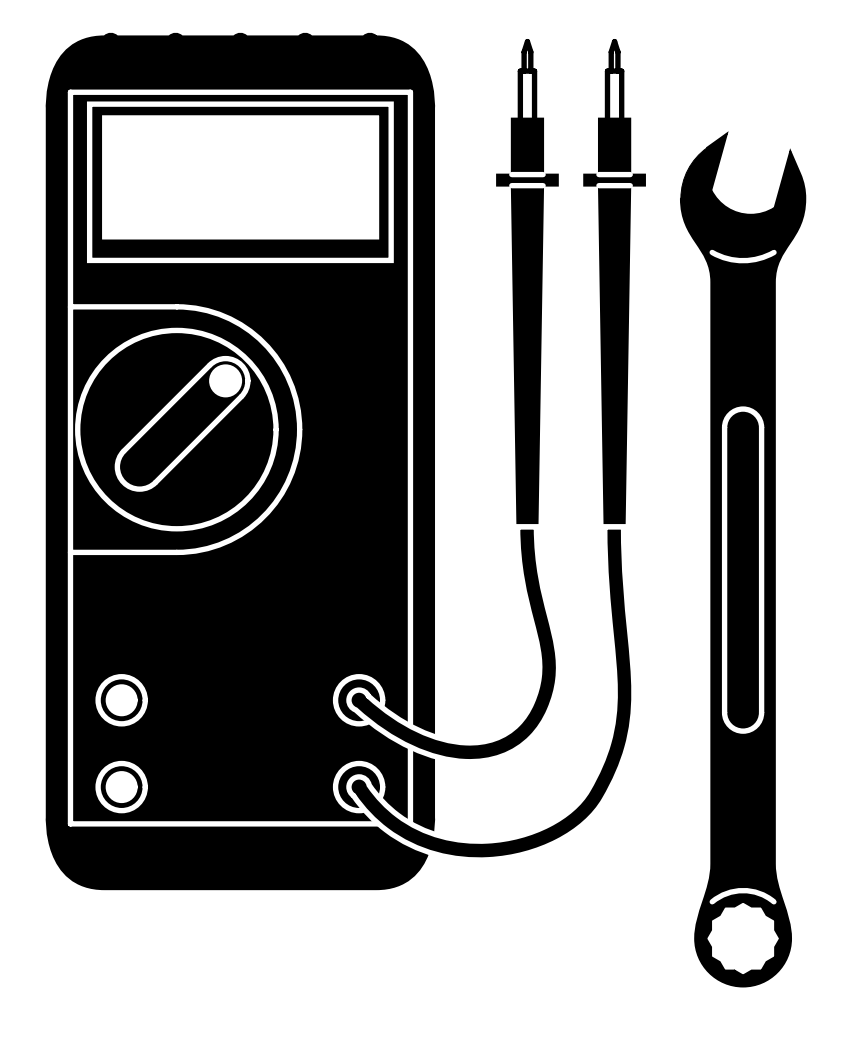

# Foot Control / Touch Pads

Isolating a Malfunction

To isolate a malfunction, try activating the inoperable function(s) from each touch pad and the foot control.

#### If function(s) are inoperable from the foot control...

- A) Secure the foot control cord connection at the cord inlet.
- *B)* Secure inlet harness connection to main PC board (J8).

#### *If function(s) still inoperable:*

C) Perform the Foot Control Cord Test.

## If function(s) are inoperable from <u>one</u> touch pad...

A) Secure connection from inoperable touch pad to touch pad harness.

#### If function(s) still inoperable:

B) Perform the Touch Pad Harness / Extension Harness Test.

## If function(s) are inoperable from <u>both</u> touch pads...

- A) Secure connections from touch pads to touch pad harness.
- B) Secure connection from touch pad harness to extension harness.
- C) Secure extension harness connections to PC board (J6 & J7).

#### If function(s) still inoperable:

D) Perform the Touch Pad Harness / Extension Harness Test.

#### Note

The foot control cord connector is "keyed" and must be oriented properly to connect. Tighten locking ring to secure connection.

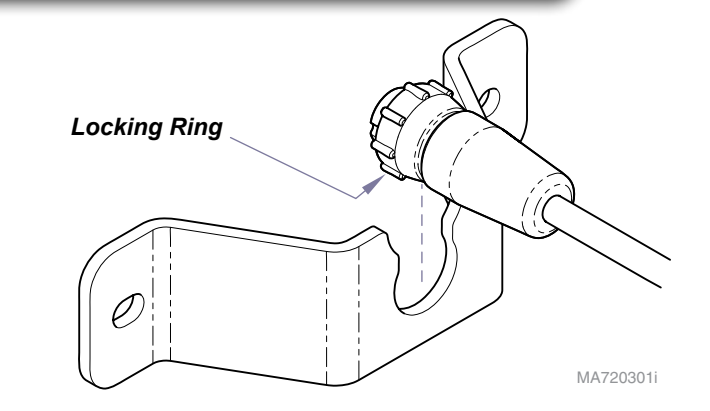

| Models         | 646 |
|----------------|-----|
| Serial Numbers | all |
|                |     |

Wiring Diagrams.....D-2

# Foot Control / Touch Pads - continued

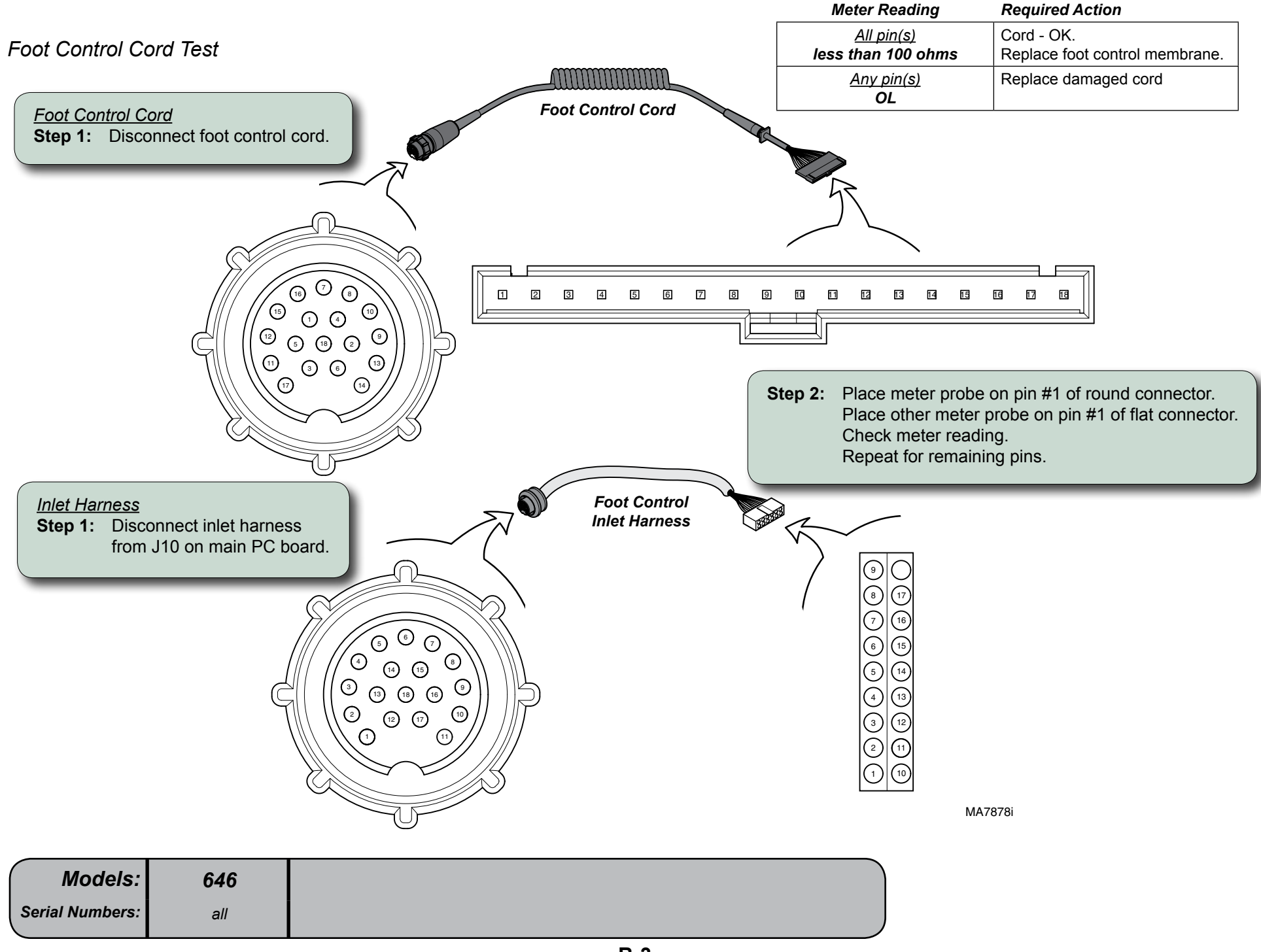

# Foot Control / Touch Pads - continued

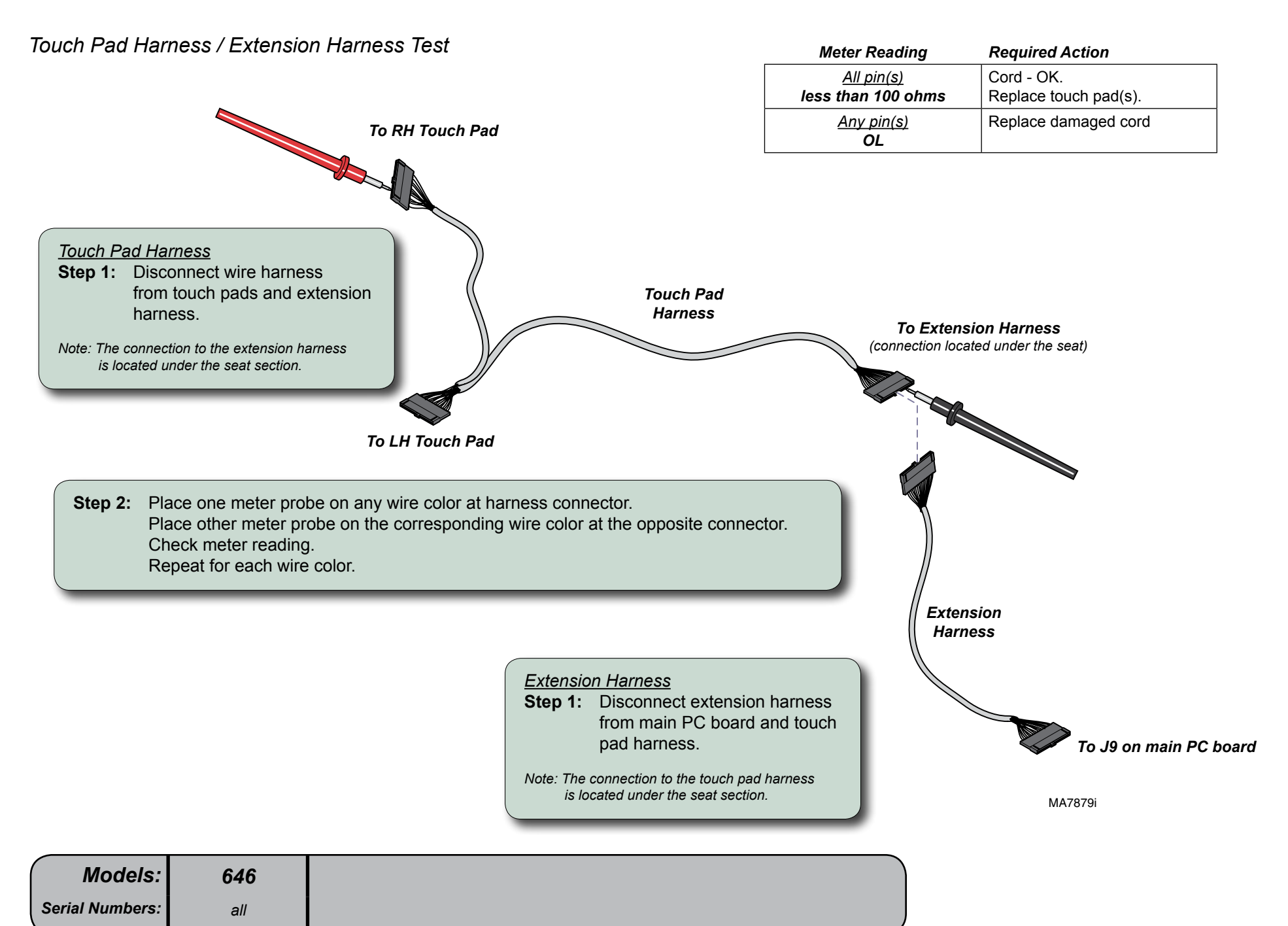

# Back Actuator / Limit Switches

# Isolating a Malfunction

This illustration shows the back limit switches and the three serviceable components of the back actuator. Use the table below to isolate the malfunction.

| Problem                               | Required Action                                                   |
|---------------------------------------|-------------------------------------------------------------------|
| Motor runs, but makes grinding noise. | Clean / lube actuator threads.<br>Replace actuator if necessary*. |
| Motor runs, but table does not move.  | Inspect / replace motor coupler*.                                 |
| Motor does not run.                   | Perform Limit Switch / PCB Harness Test                           |

| Actuator Motor TestB-8<br><u>PC Board Test</u> B-9<br><u>Wiring Diagrams</u> D-2<br><u>Exploded View / Part Numbers</u> E-13 |  |
|----------------------------------------------------------------------------------------------------|--|
| www.Midmark.com:<br><u>Back Actuator /</u><br><u>Motor Replacement</u> 003-1738-00                                           |  |

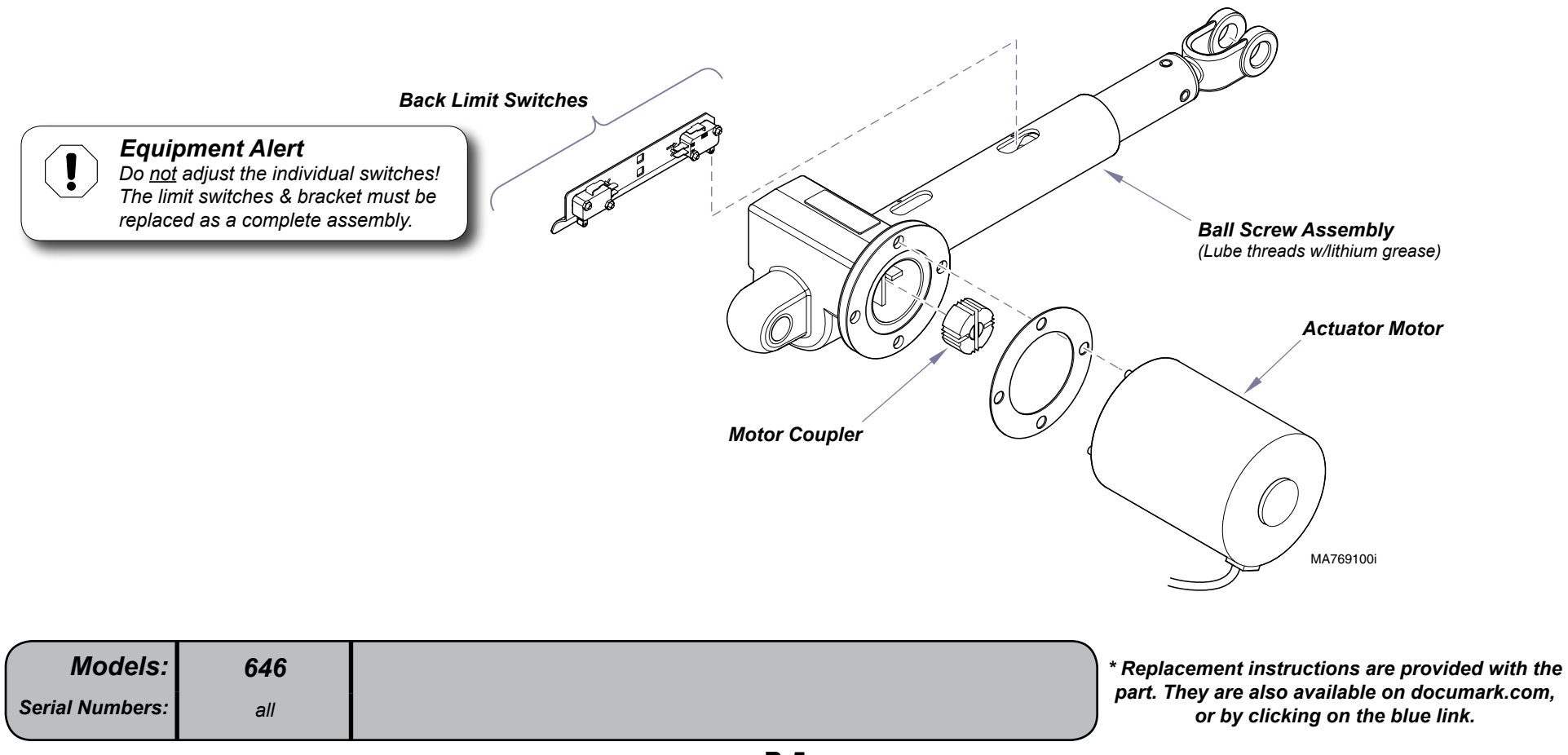

*Limit Switch / PC Board Harness Test* 

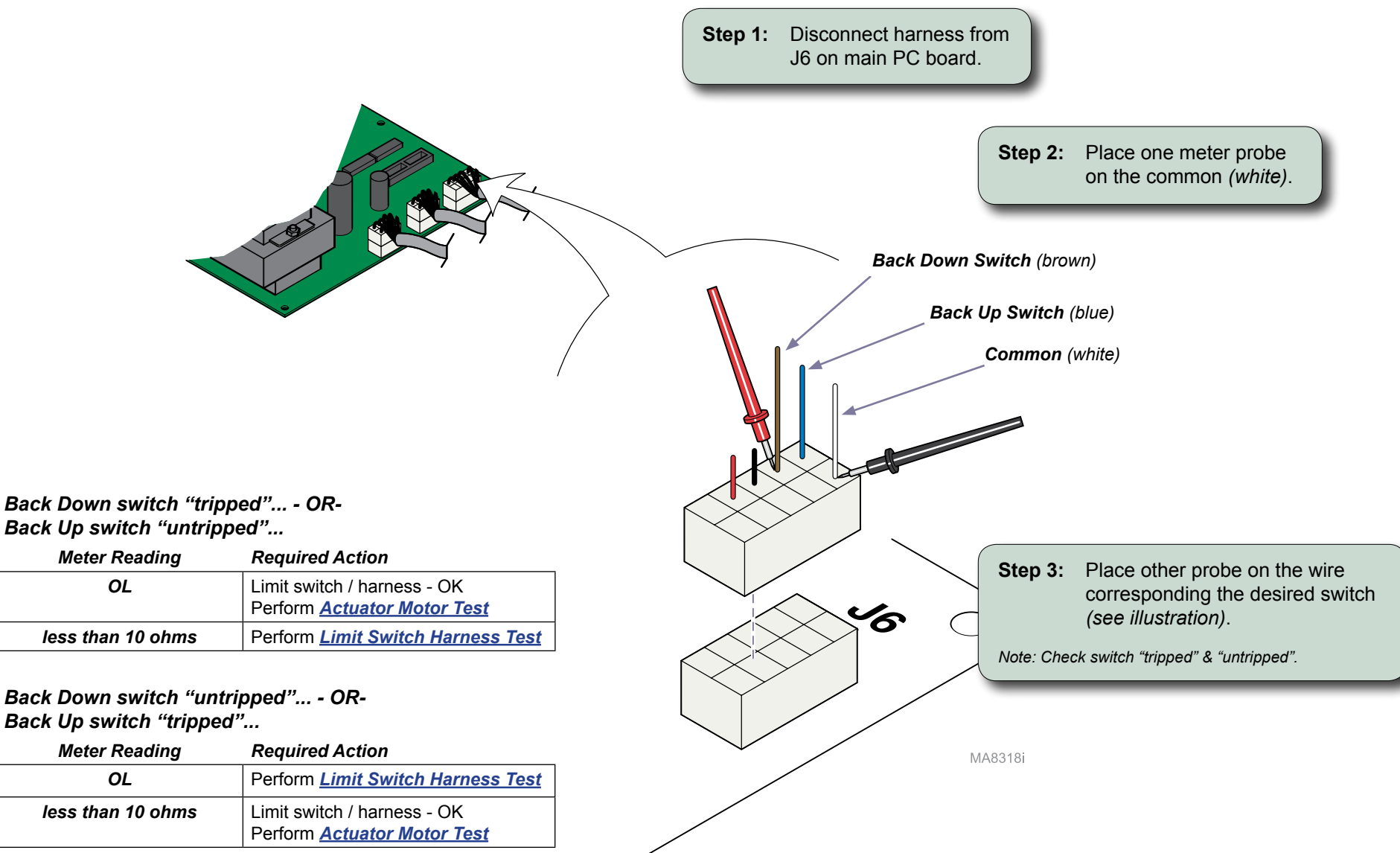

Limit Switch Harness Test

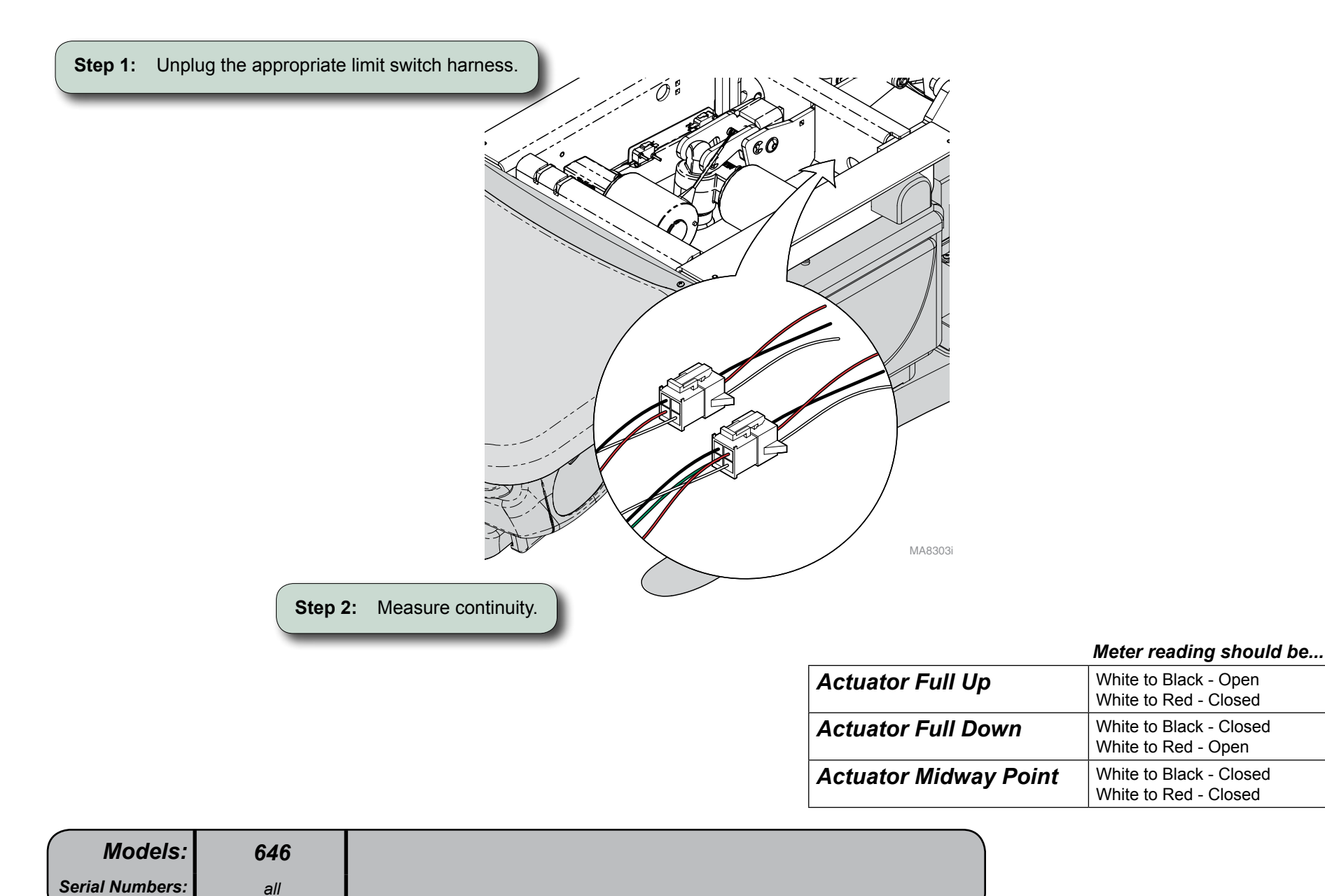

Actuator Motor Test

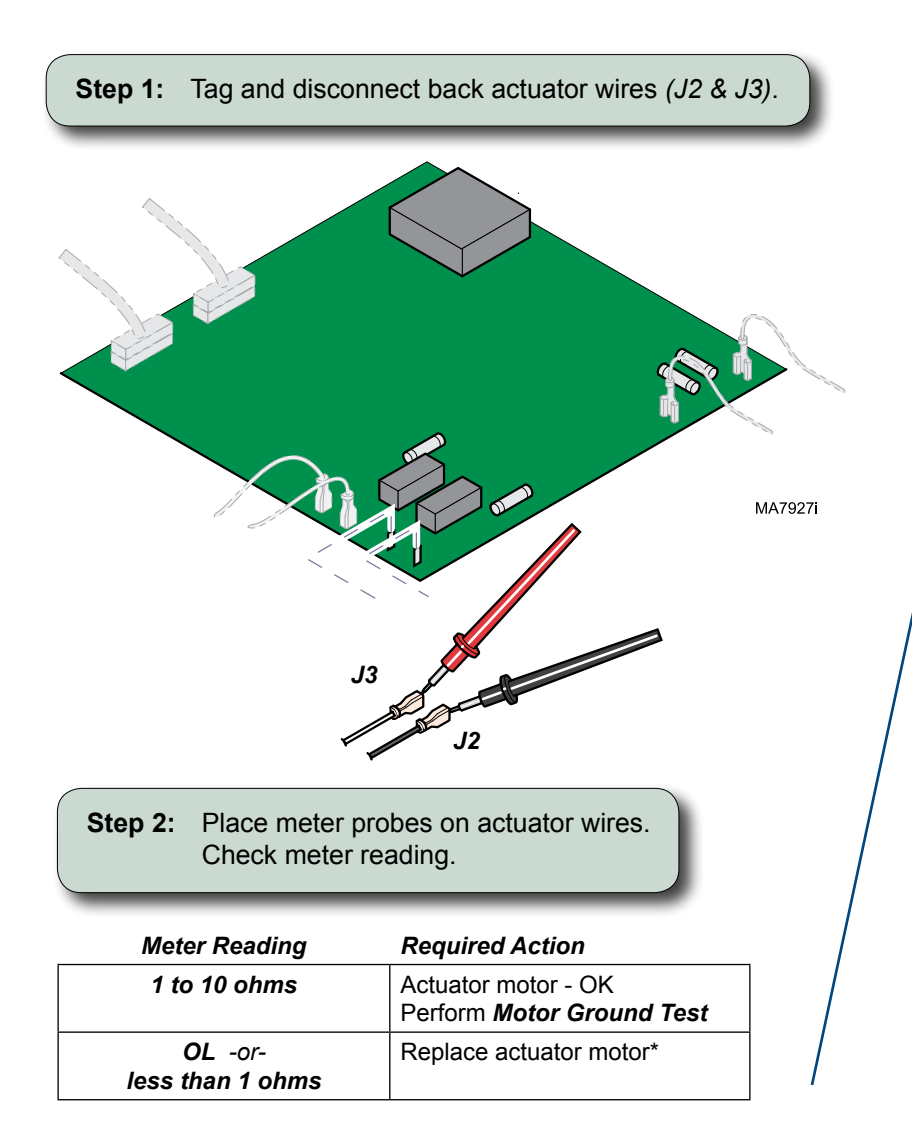

www.Midmark.com: <u>Back Actuator /</u> <u>Motor Replacement</u>......003-1738-00

# Motor Ground Test

Step 1:Place one meter probe on actuator wire (J3).Place other meter probe on PC board ground wire.Check meter reading. (Repeat for J2)

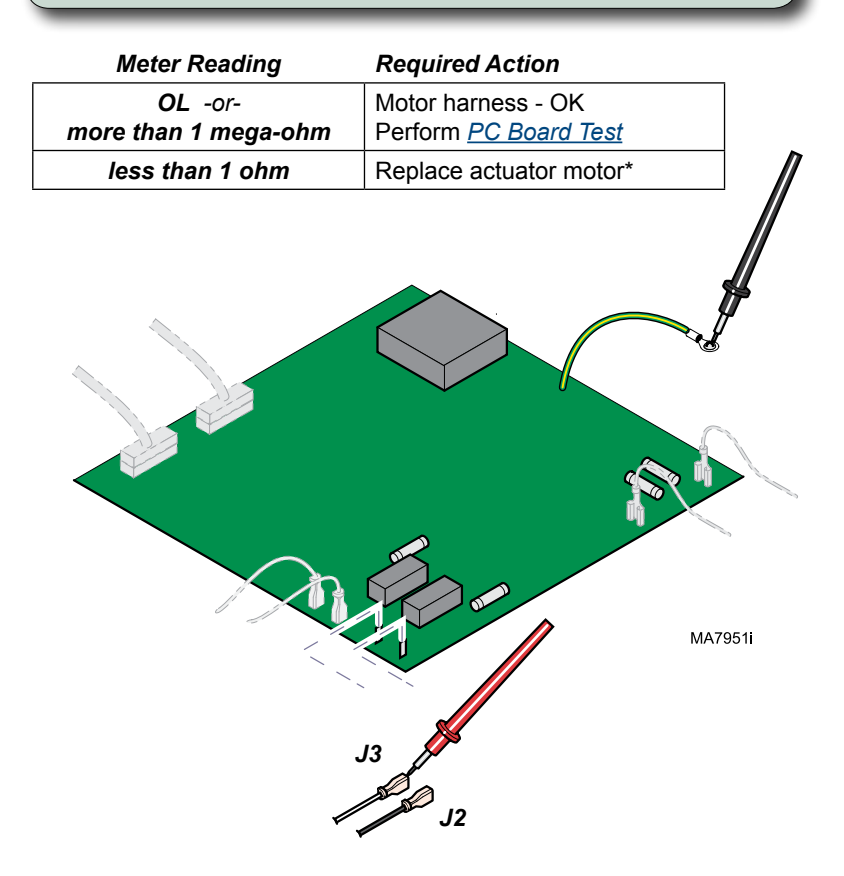

\* Replacement instructions are provided with the part. They are also available on documark.com, or by clicking on the blue link.

| Midmark | Corporation 2008 | SE 1024 | Dovisod   | 0/7/111 |
|---------|------------------|---------|-----------|---------|
|         | Corporation 2008 | SF-1924 | [Revised: | 9///11] |

646

all

Models:

Serial Numbers:

PC Board Test

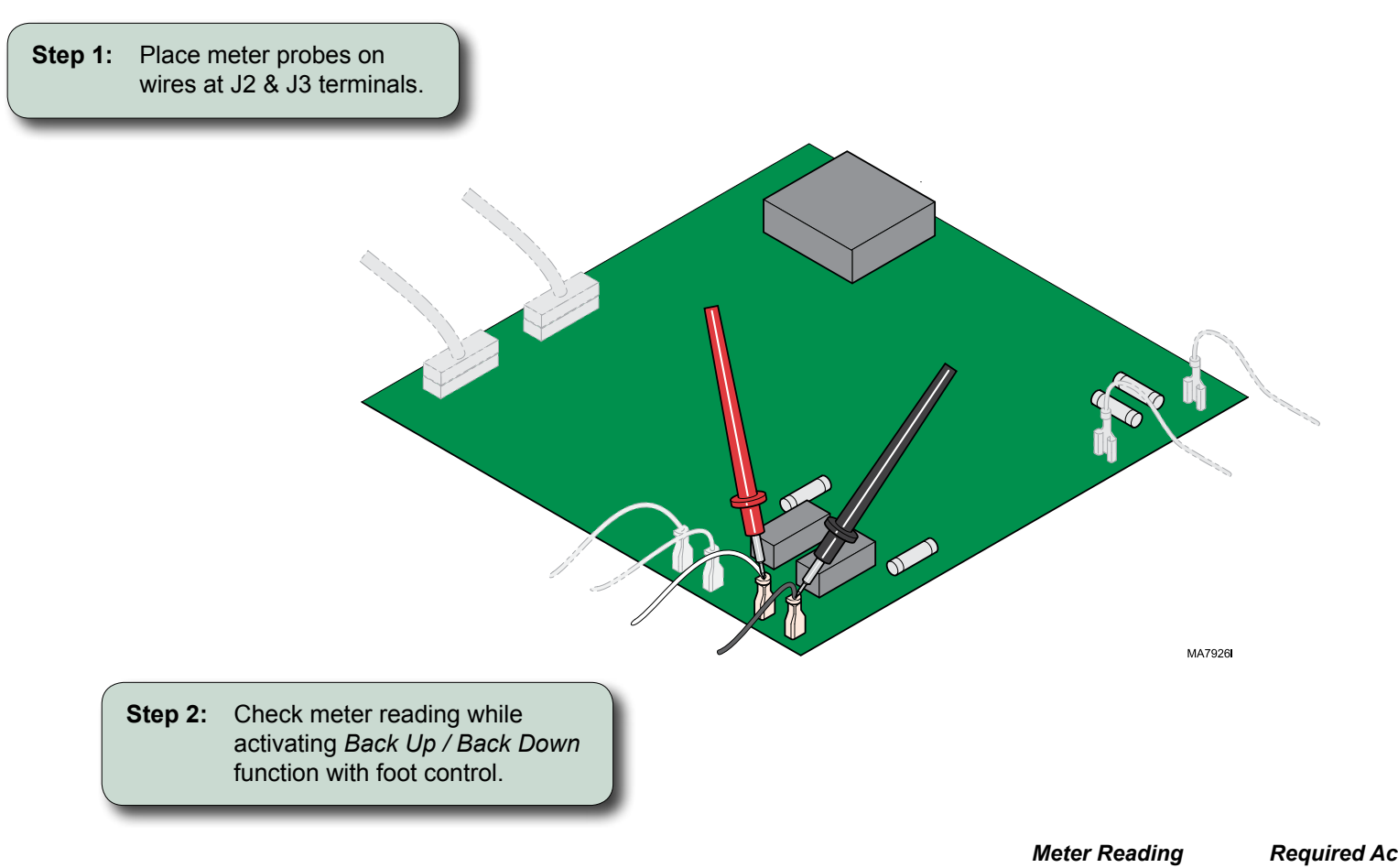

| Meter Reading  | Required Action  |
|----------------|------------------|
| approx. 48 VDC | PC board - OK    |
| 0 VDC          | Replace PC board |

# Tilt Actuator / Limit Switch / Sensor PC Board

## Isolating a Malfunction

This illustration shows the tilt down limit switch, the sensor PC board, and the three serviceable components of the tilt actuator. Use the table below to isolate the malfunction.

| Problem                                                 | Required Action                                                                                                    |
|---------------------------------------------------------|----------------------------------------------------------------------------------------------------|
| Tilt Up / Down - OK,<br>but "beeps" in full UP position | Perform Sensor PC Board Check                                                                                                    |
| Motor runs, but makes grinding noise.                   | Clean / lube actuator threads.<br>Replace actuator if necessary*.                                                                         |
| Motor runs, but table does not move.                    | Inspect / replace motor coupler*.                                                                                                    |
| Motor does not run.                                     | (Down only) Perform Limit Switch / PCB Harness Test<br>(Up only) Perform Sensor PC Board Check<br>(Up / Down) Perform Actuator Motor Test |

| Limit Switch / PCB Harness Test | B-11        |
|---------------------------------|-------------|
| Actuator Motor Test             | B-13        |
| Sensor PC Board Check           | B-15        |
| Wiring Diagrams                 | D-2         |
| Exploded View / Part Numbers    | <i>E-12</i> |
|                                 |             |
| www.Midmark.com:                |             |
| <u>Tilt Actuator /</u>          |             |
| Motor Replacement 003-19        | 915-00      |

![](_page_28_Figure_5.jpeg)

#### © Midmark Corporation 2008 SF-1924 [Revised: 9/12/11]

#### Always verify model & serial number

# Limit Switch / PC Board Harness Test

![](_page_29_Figure_2.jpeg)

| Models:        | 646               |
|----------------|-------------------|
| al Numbers:    | <b>040</b><br>all |
| eriai Numbers: | all               |

# Limit Switch Harness Test

![](_page_30_Picture_2.jpeg)

|                       | Meter reading should be                          |
|-----------------------|--------------------------------------------------|
| Actuator Full Up      | White to Black - Open<br>White to Red - Closed   |
| Actuator Full Down    | White to Black - Closed<br>White to Red - Open   |
| Actuator Midway Point | White to Black - Closed<br>White to Red - Closed |

| models.        |
|----------------|
| erial Numbers: |

# Limit Switch Continuity Test

![](_page_30_Figure_6.jpeg)

#### With switch "tripped"...

| Meter Reading    | Required Action      |  |
|------------------|----------------------|--|
| OL               | Limit switch - OK    |  |
| less than 5 ohms | Replace limit switch |  |

## With switch "untripped"...

| Meter Reading    | Required Action                                         |  |
|------------------|---------------------------------------------------------|--|
| OL               | Replace limit switch                                    |  |
| less than 5 ohms | Limit switch - OK<br>Perform <u>Actuator Motor Test</u> |  |

### Actuator Motor Test

<u>Tilt Actuator /</u> <u>Motor Replacement</u>......003-1915-00

![](_page_31_Figure_3.jpeg)

# Motor Ground Test

Step 1:Place one meter probe on actuator wire (J4).Place other meter probe on PC board ground wire.Check meter reading. (Repeat for J5)

| Meter Reading                   | Required Action                                    |  |
|---------------------------------|----------------------------------------------------|--|
| OL -or-<br>more than 1 mega-ohm | Motor harness - OK<br>Perform <u>PC Board Test</u> |  |
| less than 1 ohm                 | Replace actuator motor*                            |  |

![](_page_31_Picture_7.jpeg)

\* Replacement instructions are provided with the part. They are also available on documark.com, or by clicking on the blue link.

646

all

Models:

Serial Numbers:

PC Board Test

![](_page_32_Figure_2.jpeg)

![](_page_32_Figure_3.jpeg)

Sensor PC Board Check

#### **Sensor PC Board Function**

The sensor PC board functions like a normally closed, Tilt UP limit switch. When circuitry on the board detects that the tilt actuator has reached its upper limit, it interrupts current to the tilt actuator.

There are two indicator lights that can be used to determine proper operation of the sensor board. Replace board if Tilt light indicates a malfunction.

#### PWR Light

MA7931i

The *PWR* light is illuminated whenever voltage is supplied to the sensor board.

If this light is <u>not</u> illuminated, check all connections between the sensor board and the main PC board.

#### TILT Light

The *TILT* light indicates the status of the sensor board circuit.

If the light is...

**ON:** Circuit is closed. Tilt UP function is operable. **OFF:** Circuit is open. Tilt Up function is inoperable.

This light should be ON unless the Tilt function is in the full-up position.

![](_page_33_Picture_13.jpeg)

# Foot Extension / "Crash" Limit Switch

Locking Mechanism Inspection

| <u>"Crash" Limit Switch Test</u> | B-17        |
|----------------------------------|-------------|
| Exploded View / Part Numbers:    |             |
| <u>"Crash" Limit Switch</u>      | E-5         |
| Foot Extension                   | E-6         |
| Foot Extension Housing           | <i>E</i> -7 |
|                                  |             |

![](_page_34_Figure_3.jpeg)

# Foot Extension / "Crash" Limit Switch - continued

"Crash" Limit Switch Test

![](_page_35_Figure_2.jpeg)

| Models:         | 646 |
|-----------------|-----|
| Serial Numbers: | all |
|                 |     |

**Required Action** 

Limit switch - OK

**Required Action** 

Limit switch - OK

Replace limit switch.

Replace limit switch.

![](_page_36_Picture_0.jpeg)

# Access Procedures

![](_page_36_Picture_2.jpeg)

![](_page_36_Picture_3.jpeg)

# PC Board Cover

# Removal / Installation

![](_page_37_Figure_2.jpeg)

# Upholstery

# Removal / Installation

Note

![](_page_38_Figure_2.jpeg)

- A) Remove two screws securing bottom cover.
- B) Remove four screws securing upholstered pad.
- C) Position new upholstered pad, then secure with four screws.
- D) Position bottom cover, then secure with two screws

![](_page_38_Figure_7.jpeg)

# Foot Extension Covers

Removal / Installation

![](_page_39_Figure_2.jpeg)

| Models:     | 646 |
|-------------|-----|
| al Numbers: | all |
|             |     |

C-4

# Foot Extension Covers - continued

![](_page_40_Figure_1.jpeg)

![](_page_41_Picture_0.jpeg)

# Wiring Diagrams

![](_page_41_Picture_2.jpeg)

![](_page_41_Picture_3.jpeg)

![](_page_42_Figure_0.jpeg)

Part

Number

015-2306-00

015-2358-00

015-2307-00

015-2309-00

015-2310-00

015-2097-00

015-2377-00

015-2354-00

015-2354-01

![](_page_43_Figure_0.jpeg)

D-2.1

(Blank Page)

Models: Serial Numbers:

![](_page_45_Picture_0.jpeg)

# **Exploded Views & Parts Lists**

![](_page_45_Picture_2.jpeg)

![](_page_45_Picture_3.jpeg)

![](_page_46_Figure_0.jpeg)

![](_page_47_Figure_1.jpeg)

![](_page_48_Figure_0.jpeg)

Qty.

Ref

Ref

![](_page_49_Figure_0.jpeg)

| Seat Section |                                                             |      |  |  |
|--------------|-------------------------------------------------------------|------|--|--|
| ltem         | Description                                                 | Qty. |  |  |
| 1            | Screw                                                       | 4    |  |  |
| 2            | Seat Section Substrate                                      | 1    |  |  |
| 3            | Flange Bearing                                              | 2    |  |  |
| 4            | Screw (#10-24 x 3/8")                                       | 3    |  |  |
| 5            | Harness Cover                                               | 1    |  |  |
| 6            | Bushing                                                     | 1    |  |  |
| 7            | Tubing Bracket                                              | 1    |  |  |
| 8            | Refer to:<br>Tilt Actuator / Limit Switch / Sensor PC Board | Ref  |  |  |
| 9            | Refer to: Back Actuator / Limit Switches                    | Ref  |  |  |
| 10           | Foot Extension "Crash" Limit Switch                         | 1    |  |  |
| 11           | Limit Switch Bracket                                        | 1    |  |  |
| 12           | Refer to: Foot Extension Housing                            | Ref  |  |  |
| 13           | Nut                                                         | 2    |  |  |
| 14           | Flange Bearing                                              | 2    |  |  |
| 15           | Shoulder Screw                                              | 2    |  |  |
| 16           | Seat Weldment                                               | 1    |  |  |
| 17           | Seat Cover                                                  | 1    |  |  |

E-5

![](_page_50_Figure_0.jpeg)

![](_page_51_Figure_0.jpeg)

E-7

Qty.

Ref

![](_page_52_Figure_0.jpeg)

![](_page_53_Figure_0.jpeg)

| _                                                                                                | Fuse LocationPart No.                                                                |
|--------------------------------------------------------------------------------------------------|--------------------------------------------------------------------------------------|
| (7)                                                                                              | <b>F1 &amp; F2</b> ( <i>Primary</i> ) 10A, 250V, Slo-Blo, 1/4" x 1 1/4" 015-0346-2   |
|                                                                                                  | <b>2</b> F3 (Back motor) 5A, 250V, Slo-Blo, 1/4" x 1 1/4" 015-0346-3                 |
| 053-0050-19 16                                                                                   | <b>F4</b> ( <i>Primary</i> ) 187mA, 250V, Slo-Blo, 1/4" x 1 1/4" 015-0346-3          |
|                                                                                                  | <b>F5</b> ( <i>Tilt motor</i> ) 5A, 250V, Slo-Blo, 1/4" x 1 1/4" 015-0346-3          |
| 015-1994-01 15                                                                                   | 5-0001-35<br>4 015-1596-00                                                           |
| 050-7389-00-312 14<br>053-1664-00-000 13<br>12<br>053-1664-00-000 13<br>053-1664-00-000 13<br>12 | 5 041-0006-02<br>6 015-0083-02<br>7 040-0010-47                                      |
|                                                                                                  | 8 053-2197-00-312<br>Base Components                                                 |
|                                                                                                  | Item Description Qt                                                                  |
|                                                                                                  | 1 PC Board Cover 1                                                                   |
|                                                                                                  | 2 Screw (#10-24 x 1/2") 2                                                            |
|                                                                                                  | -0006-13 9 3 Lockwasher 2                                                            |
|                                                                                                  | 4 Circuit Breaker (5 amp) 2                                                          |
|                                                                                                  | 5 Nut 4                                                                              |
|                                                                                                  | 6 Receptacle 2                                                                       |
|                                                                                                  | /         Screw (#10-24 x 3/8")         10           0         Description         0 |
|                                                                                                  | 8     Receptacle Plate     2       9     Servin (#6.22 + 2/87)     4                 |
| MA7921-11                                                                                        | 9 SCIEW (#0-32 X 3/8) 4                                                              |
|                                                                                                  | 10 Leveling Foot 4                                                                   |
|                                                                                                  | 12 Refer to: Column Components Re                                                    |
|                                                                                                  | 13 Standoff 7                                                                        |
| Models: 646                                                                                      | 14 Mounting Plate                                                                    |
|                                                                                                  |                                                                                      |
| Serial Numbers: V943863 thru present                                                             | 15 PC Board 1                                                                        |

![](_page_55_Figure_0.jpeg)

Qty.

![](_page_56_Figure_0.jpeg)

![](_page_57_Figure_0.jpeg)

![](_page_58_Picture_0.jpeg)

![](_page_59_Picture_0.jpeg)

a): 029-3942-00-xxx 2 b): 029-4179-00-xxx c): 029-4180-00-xxx d): 029-4181-00-xxx

| Chair Arms |                                                                                                    |      |  |  |
|------------|----------------------------------------------------------------------------------------------------|------|--|--|
| Item       | Description                                                                                                    | Qty. |  |  |
| 1          | LH Chair Arm Assy (includes items 3 & 4)<br>a) Premium Upholstery<br>b) Premium Uph - Cal 133<br>c) Ultra-Premium Upholstery<br>d) Ultra- Premium Uph-Cal 133 | 1    |  |  |
| 2          | RH Chair Arm Assy (includes items 3 & 4)<br>a) Premium Upholstery<br>b) Premium Uph - Cal 133<br>c) Ultra-Premium Upholstery<br>d) Ultra- Premium Uph-Cal 133 | 1    |  |  |
| 3          | Refer to: <u>Upholstery</u>                                                                                                    | Ref  |  |  |
| 4          | <ul> <li>a) RH Chair Arm Assembly (incl. items 5 thru 20)</li> <li>b) LH Chair Arm Assembly (incl. items 5 thru 20)</li> </ul>                                | 1    |  |  |
| 5          | •• Lock Plate                                                                                                    | 1    |  |  |
| 6          | •• Arm Weldment                                                                                                    | 1    |  |  |
| 7          | •• Clevis Pin                                                                                                    | 1    |  |  |
| 8          | •• Pivot Handle                                                                                                    | 1    |  |  |
| 9          | •• Retaining Ring                                                                                                    | 2    |  |  |
| 10         | •• Indexing Plunger                                                                                                    | 1    |  |  |
| 11         | •• Sperical Washer                                                                                                    | 1    |  |  |
| 12         | ••Nut                                                                                                    | 1    |  |  |
| 13         | Compression Spring                                                                                                    | 1    |  |  |
| 14         | •• Clevis Pin                                                                                                    | 1    |  |  |
| 15         | •• Retainer Clip                                                                                                    | 1    |  |  |
| 16         | <ul> <li>• a) LH Shaft Weldment (shown)</li> <li>• b) RH Shaft Weldment</li> </ul>                                                                            | 1    |  |  |
| 17         | •• Screw (#10-24 x 3/8")                                                                                                    | 6    |  |  |
| 18         | •• Bottom Cover                                                                                                    | 1    |  |  |
| 19         | •• Flange Bearing                                                                                                    | 2    |  |  |
| 20         | •• Nut (apply Loctite 242)                                                                                                    | 1    |  |  |

![](_page_60_Picture_0.jpeg)

Because we care.